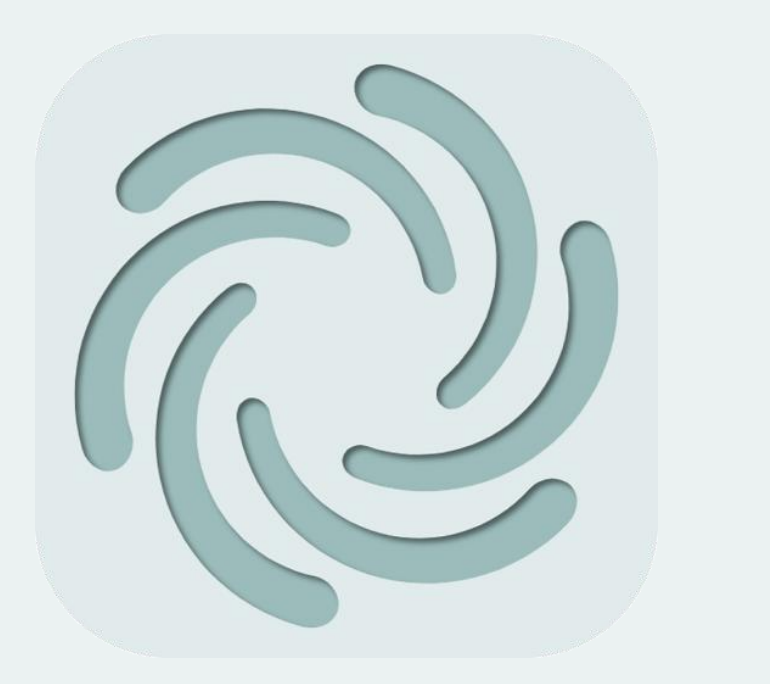

### Dive はじめて手順書作成マニュアル

エピソテック株式会社

2025年06月16日\_r0

### はじめに

- 本マニュアルは、Diveを使ってはじめて手順書を作成する方に向けて説明した操作方法を記しています。
- 説明アプリ画面が、旧バージョンの画面である事があります。その際は、現行のアプリ 画面として読み替えてご使用ください。
- なお、30日間の無料トライアルがございます。本番環境と同様となりますので、こちらのご利用をご検討ください。

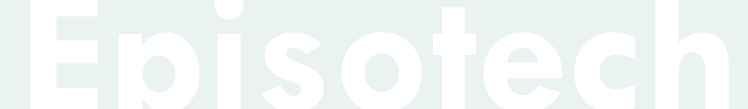

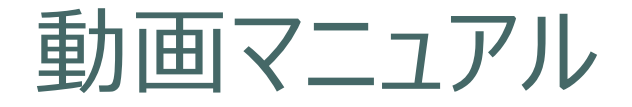

本マニュアル記載の下記については、Diveで作成した動画手順書を公開しています。ぜひ、こちらもご参考ください。

1. <u>トライアル申請</u>

2. 動画手順書を作成する(<u>前半</u>、<u>後半</u>)

3. <u>動画手順書を観覧する</u>

4. <u>AR手順書を作成する</u> \* こちらはYouTubeとなります。

仕様

#### PCではWebアプリ、スマホではインストールするタイプのアプリでDiveを使用します。

| 項目             | サポート                                                      | 推奨                                                                                                    | 補足                                                                                                    |
|----------------|-----------------------------------------------------------|----------------------------------------------------------------------------------------------------|----------------------------------------------------------------------------------------------------|
| Webアプリ(PC用アプリ) | Google Chrome                                             | 最新バージョン                                                                                                    | Webアプリは下記。<br>https://dive-dashboard.vercel.app/                                                                                                    |
| スマホ/タブレット用アプリ  | Android/iOS デバイス<br>(ARを利用する場合、<br><u>ARCore</u> 対応 デバイス) | <ul> <li>Android: Galaxy S10以上の<br/>スペック.</li> <li>iOS :iPhone 8以上のスペッ<br/>ク, iPadは第8世代以上のス<br/>ペック</li> </ul> | アプリはそれぞれ下記からダウンロード。<br>Android<br>https://play.google.com/store/apps/details?id=com.Episote<br>ch.InteractiveSupporter<br>iOS<br>https://apps.apple.com/jp/app/interactive-<br>supporter/id1548827223 |
| 対応システム言語       | 日本語/英語                                                    | -                                                                                                    | 手順書における自動翻訳は、下記の15か国語<br>日本語,英語,タイ語,ベトナム語,中国語(簡体<br>字),中国語(繁体字),韓国語,ミャンマー語,マ<br>レー語,ベンガル語,インドネシア語,ネパール語,<br>タガログ語,スペイン語,ポルトガル語,ヒンディー<br>語                                                             |

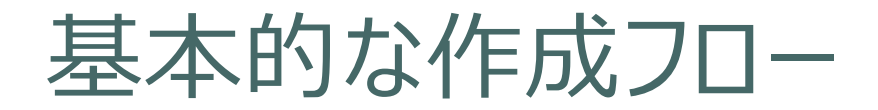

・基本的にはPCのWebアプリで行います。AR手順書についてはスマホで行います。 ・スマホアプリでは、発行や承認フローの実行はできません。作成が終わったら、PCアプリで実施ください。

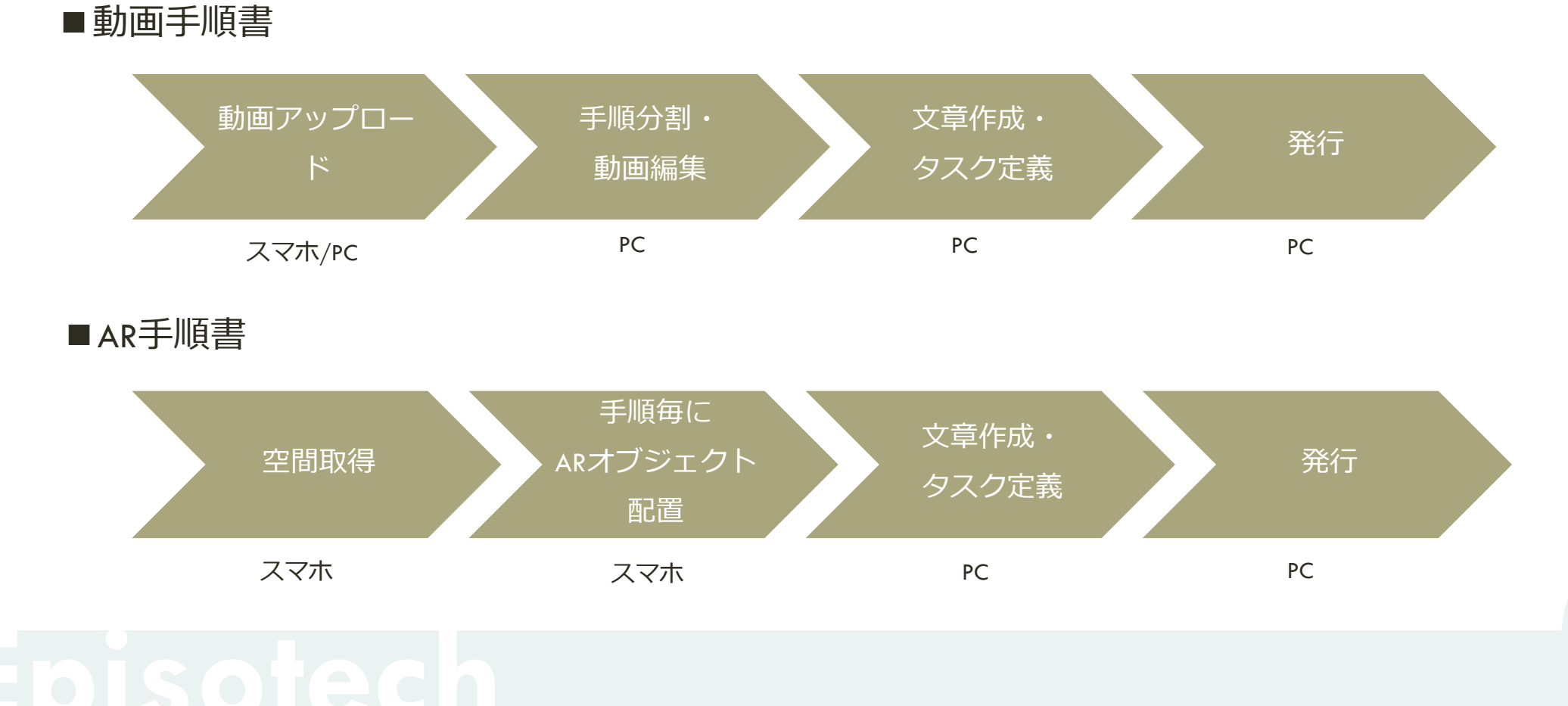

- 2. 動画手順書を作成する
  - 作成方法の選択、動画アップロード
  - 動画編集
  - 詳細編集
  - 承認依頼(発行)
- 3. 動画手順書を観覧する
- 4. AR手順書を作成する
- 5. アカウントの権限・参照権限
- 6. アクセス制限・承認フローを設定する

### 7. グラス版アプリ

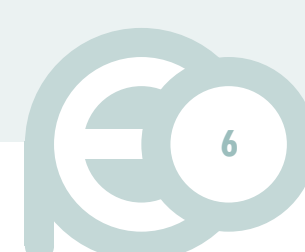

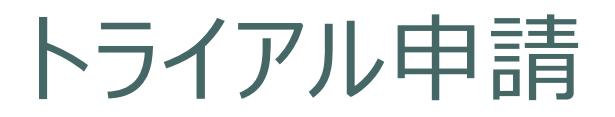

#### すでに組織のだれかが行って入れば不要です。

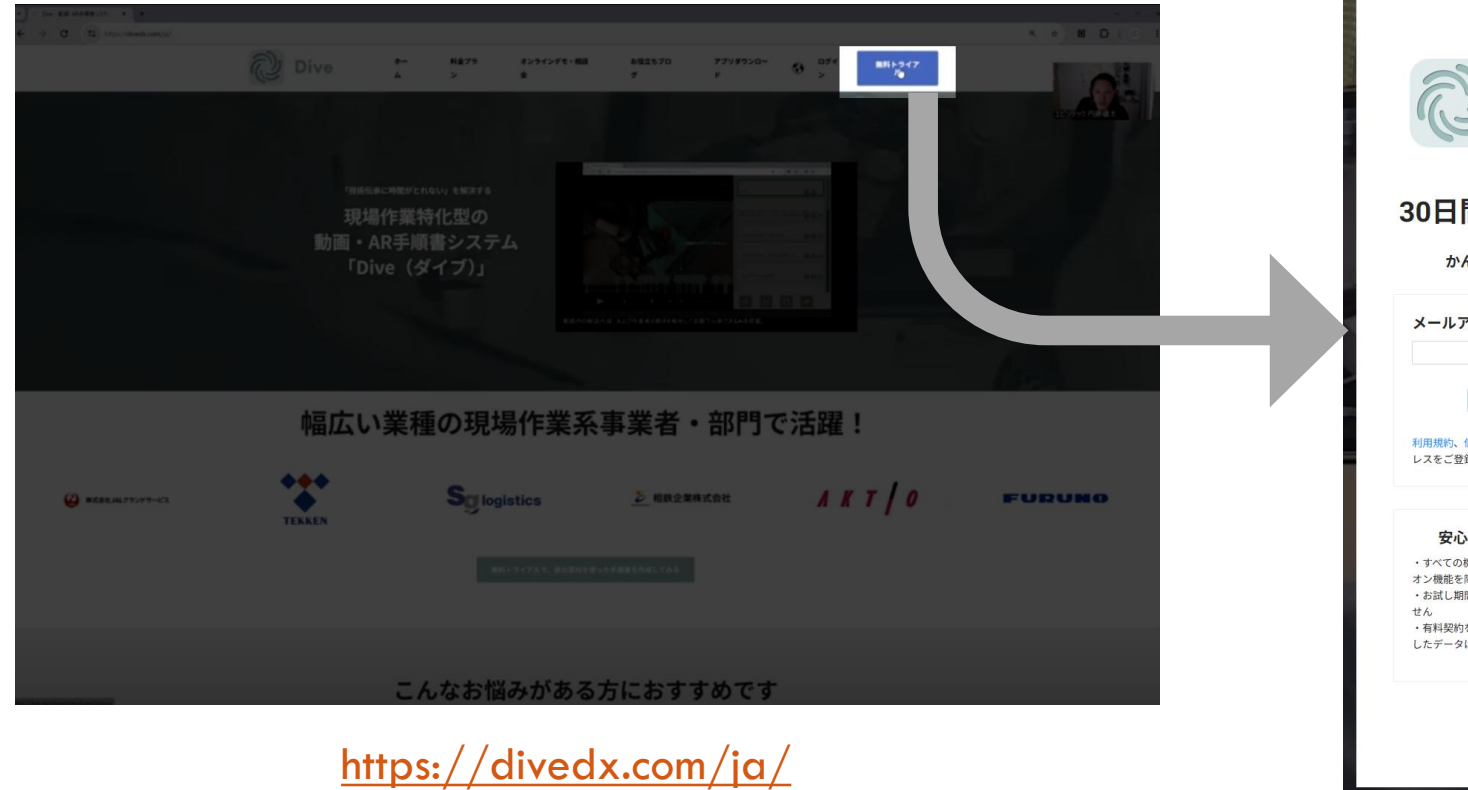

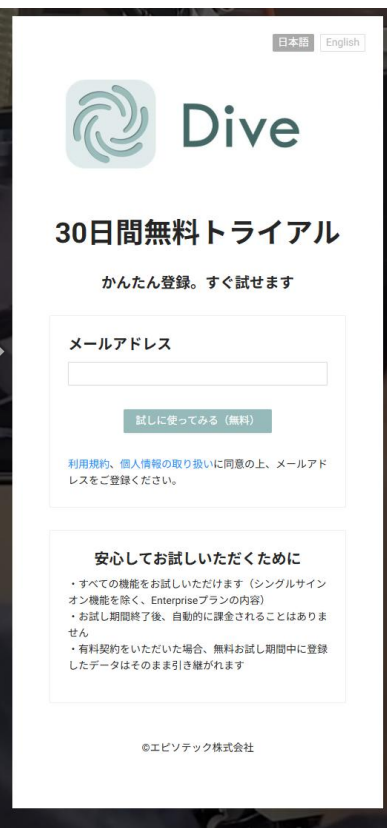

- 必要情報を入力し、送信
- システムメールを確認し、
   必要情報を入力したあと
   アプリを開く

- 2. 動画手順書を作成する
  - 作成方法の選択、動画アップロード
  - 動画編集
  - 詳細編集
  - 承認依頼(発行)
- 3. 動画手順書を観覧する
- 4. AR手順書を作成する
- 5. アカウントの権限・参照権限
- 6. アクセス制限・承認フローを設定する

### 7. グラス版アプリ

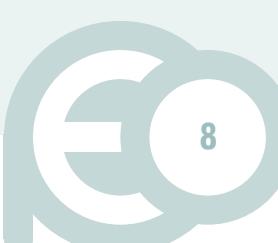

### アプリにログイン

#### https://dive-dashboard.vercel.app/

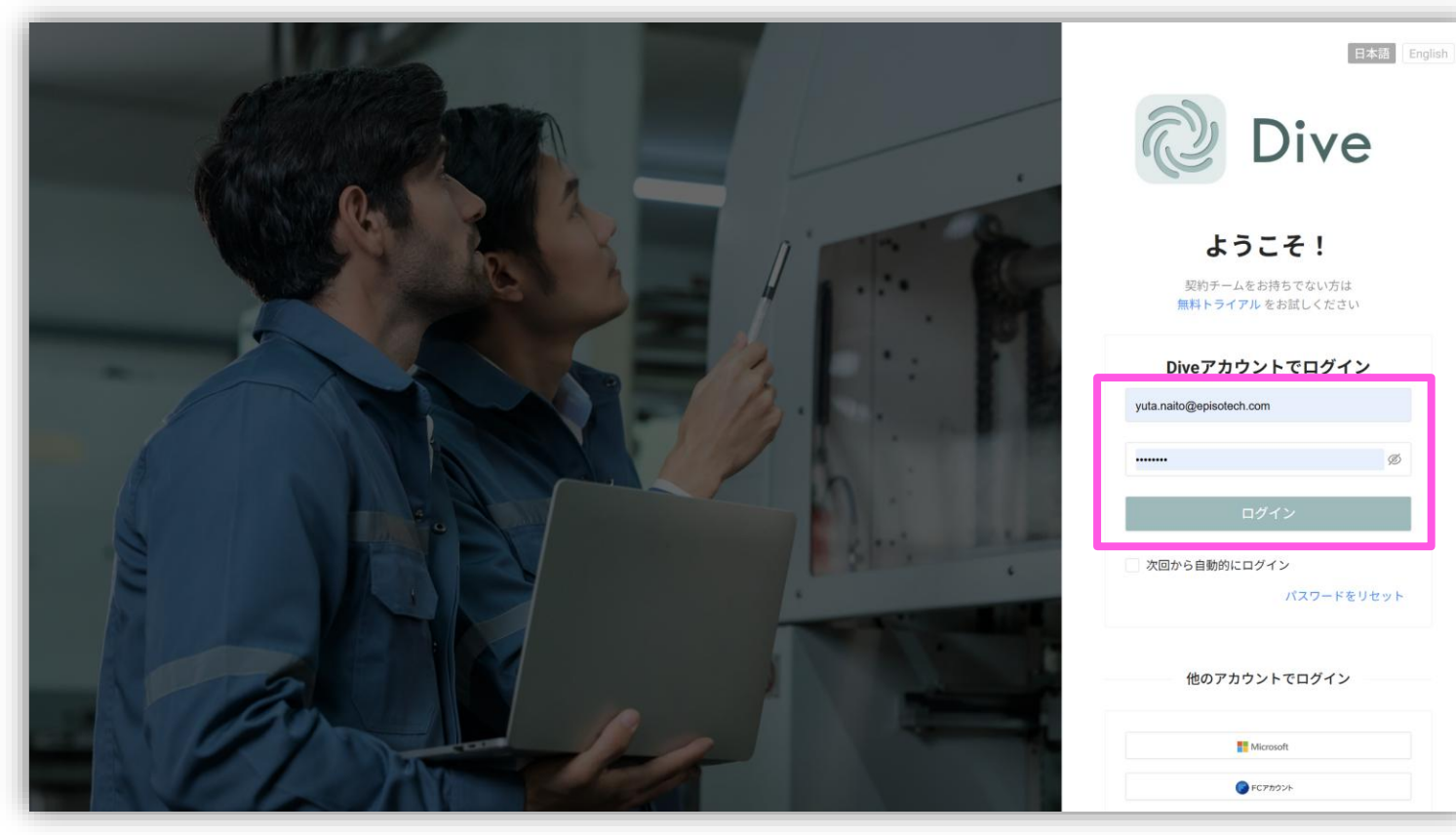

# 必要情報を入力し、ログイン

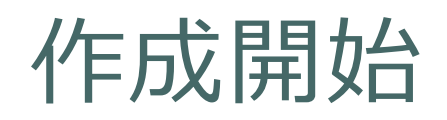

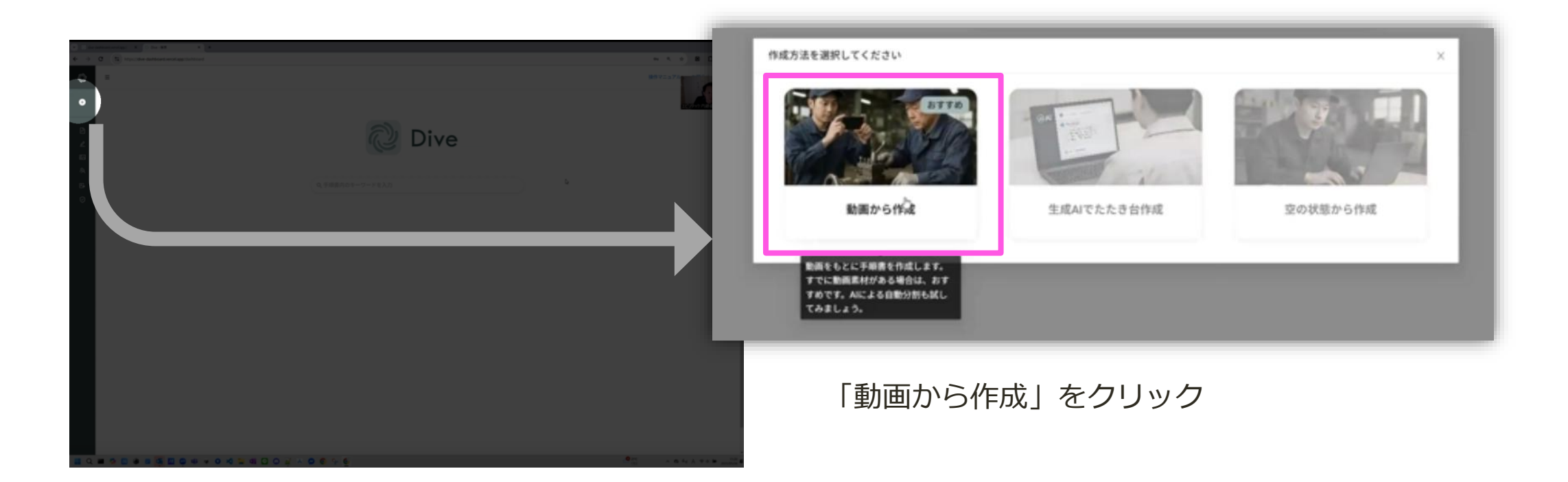

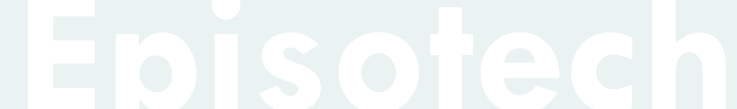

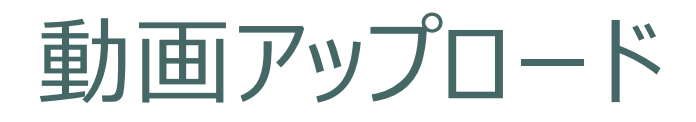

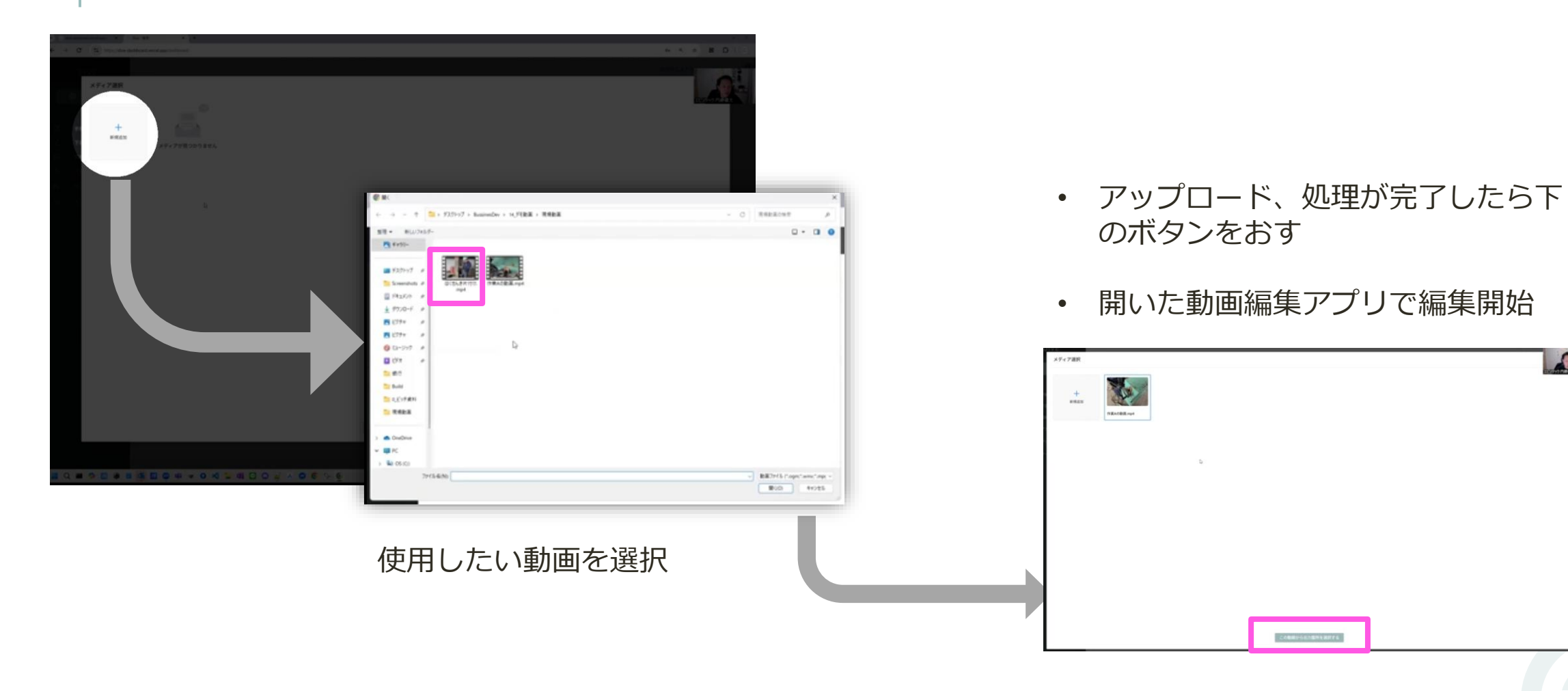

#### 2. 動画手順書を作成する

- 作成方法の選択、動画アップロード
- 動画編集
- 詳細編集
- 承認依頼(発行)
- 3. 動画手順書を観覧する
- 4. AR手順書を作成する
- 5. アカウントの権限・参照権限
- 6. アクセス制限・承認フローを設定する

### 7. グラス版アプリ

### Episotech

12

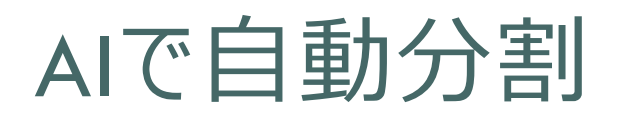

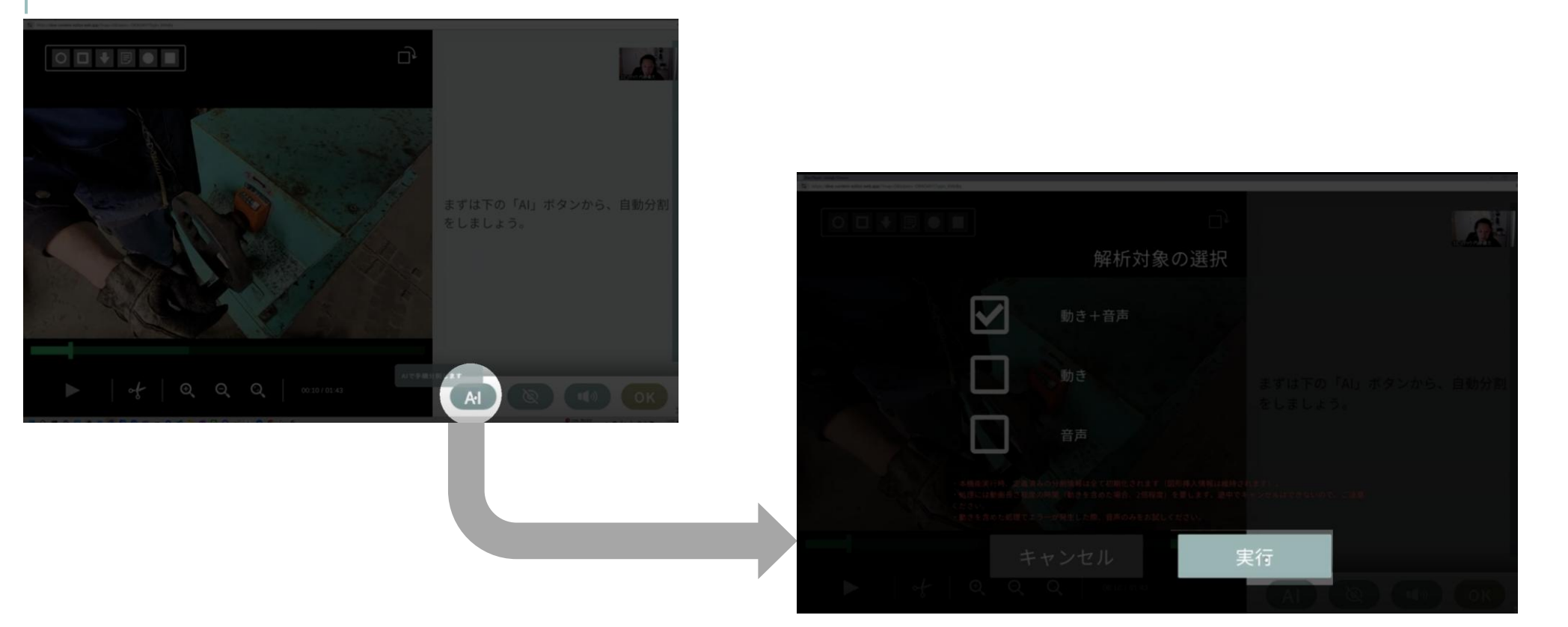

- 処理には、だいたい動画と同じくらいの時間がかかります。
- ブラウザを最小化して待っていただいて大丈夫です。

### AI処理結果の確認

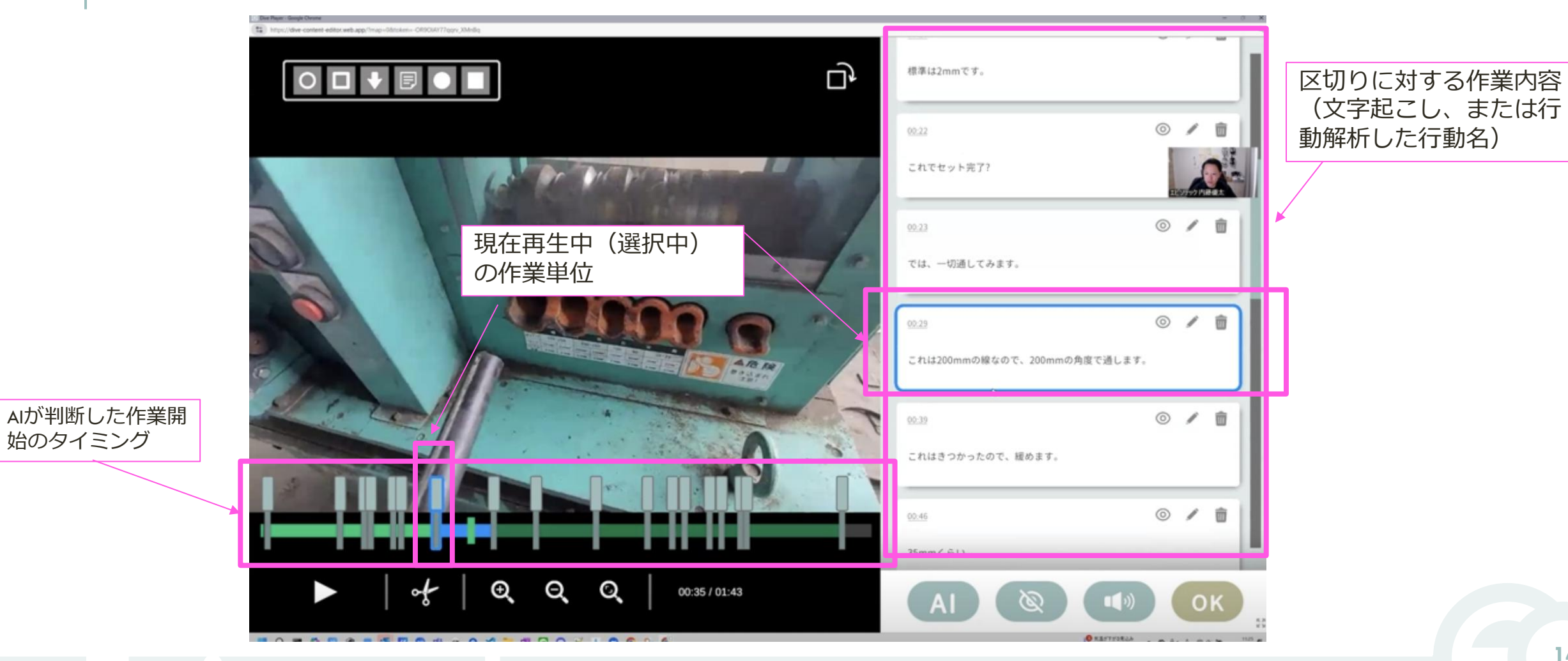

始のタイミング

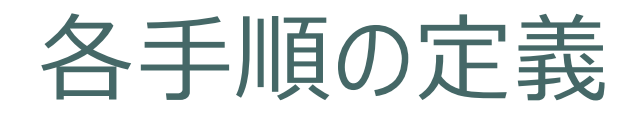

#### **区切り結果それぞれが動画手順書における各ステップとなります。** (出力ボタンをおすことで、結果内容をもとに動画手順書が作成されます)

そのため、下記を実行しましょう。

- 1. 区切りの調整(編集・削除・追加)をする
- 2. 区切りを動画手順書の対象外にする
- 3. 動画を結合し、1つの区切りとする

4. 動画へ図形を挿入する

### 1. 区切りの調整(編集・削除・追加)をする

■区切りを削除する(前後の動画を結合する) 対象区切りをクリックし、下記ボタンをクリック

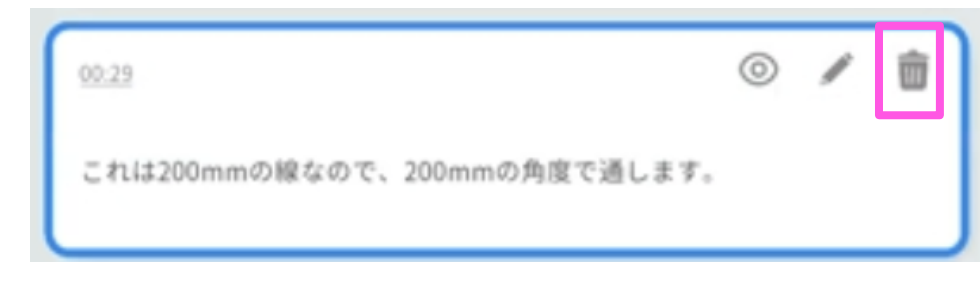

■手順内容を変更する

対象区切りをクリックし、下記ボタンをクリック。 手順名変更画面で編集し、確定。

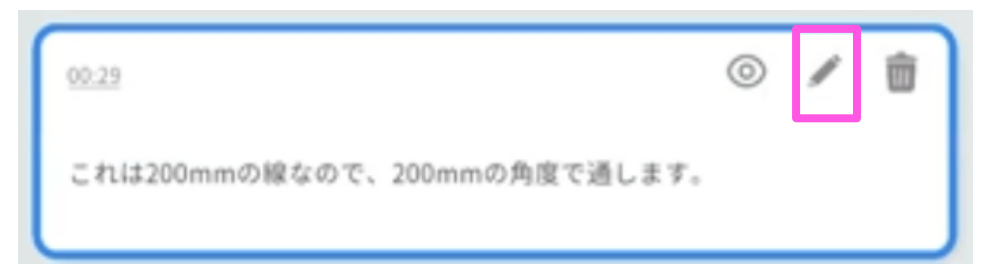

### Episotech

■区切りを追加する

①作業開始位置にシークする

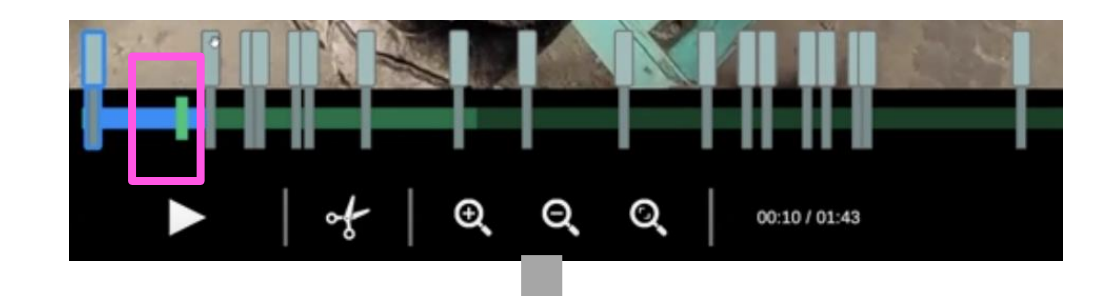

②下記ボタンをクリック。手順名設定画面で入 力し、確定。

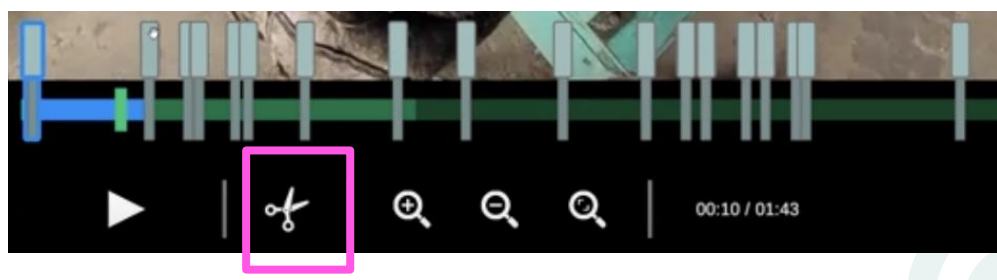

### 2. 区切りを動画手順書の対象外にする

#### 対象区切りをクリックし、下記ボタンをクリック

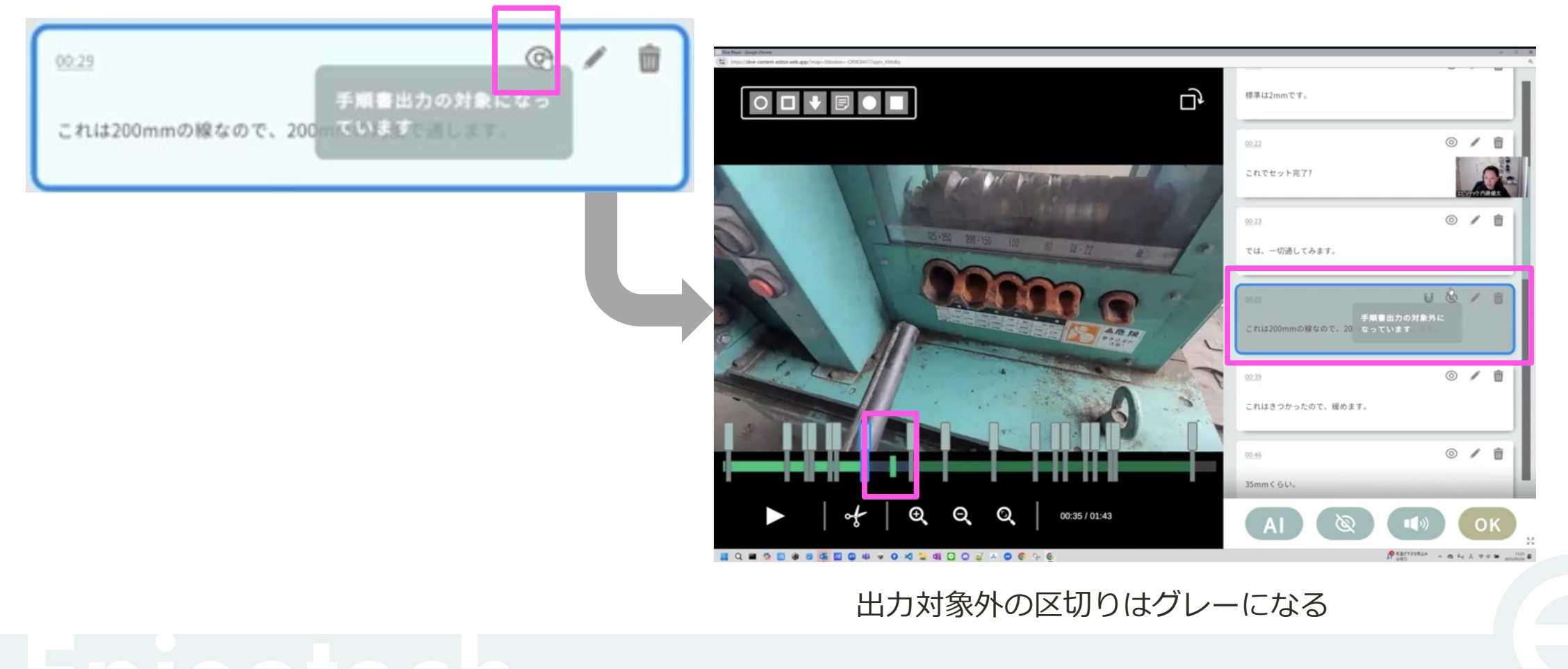

### 3. 動画を結合し、1つの区切りとする

#### 不要とする箇所で下記ボタンを押す

設定した箇所を飛ばす形で、 前後の動画が結合される

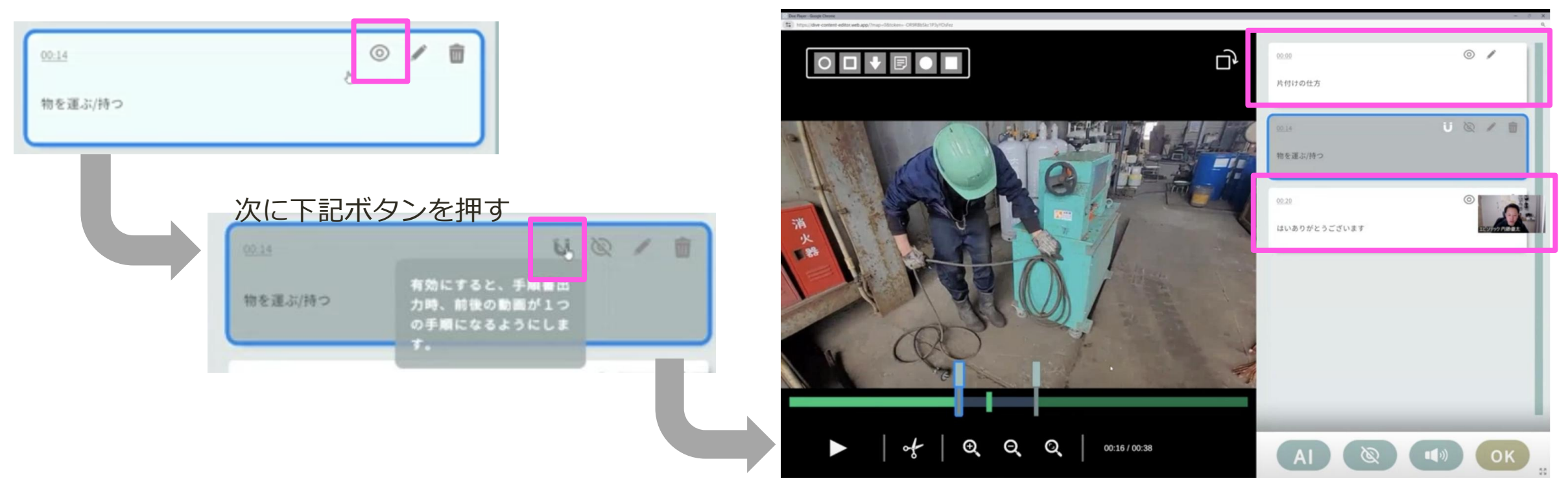

### 4. 動画へ図形を挿入する(追加)

#### ①図形を挿入したいタイミングへシークする

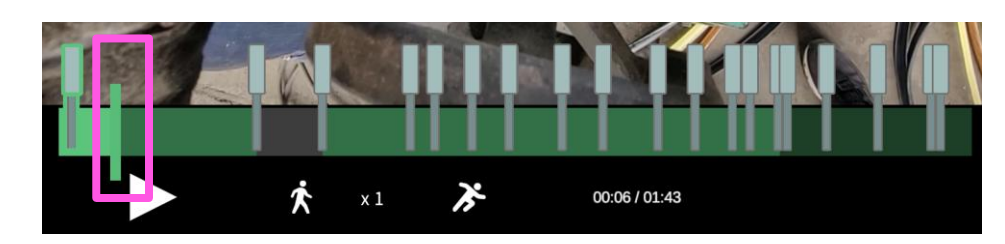

#### ②挿入したい図形をクリック

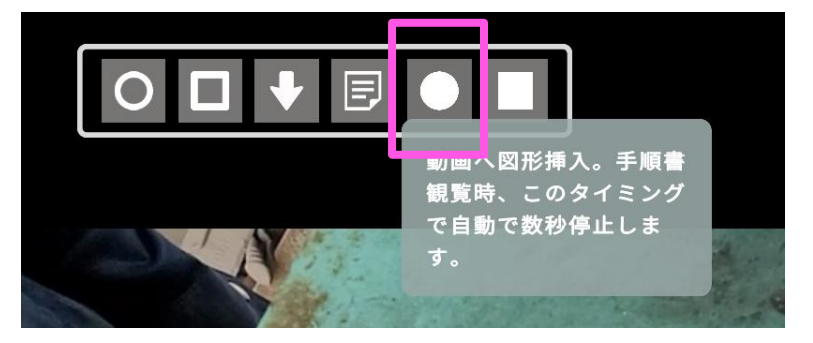

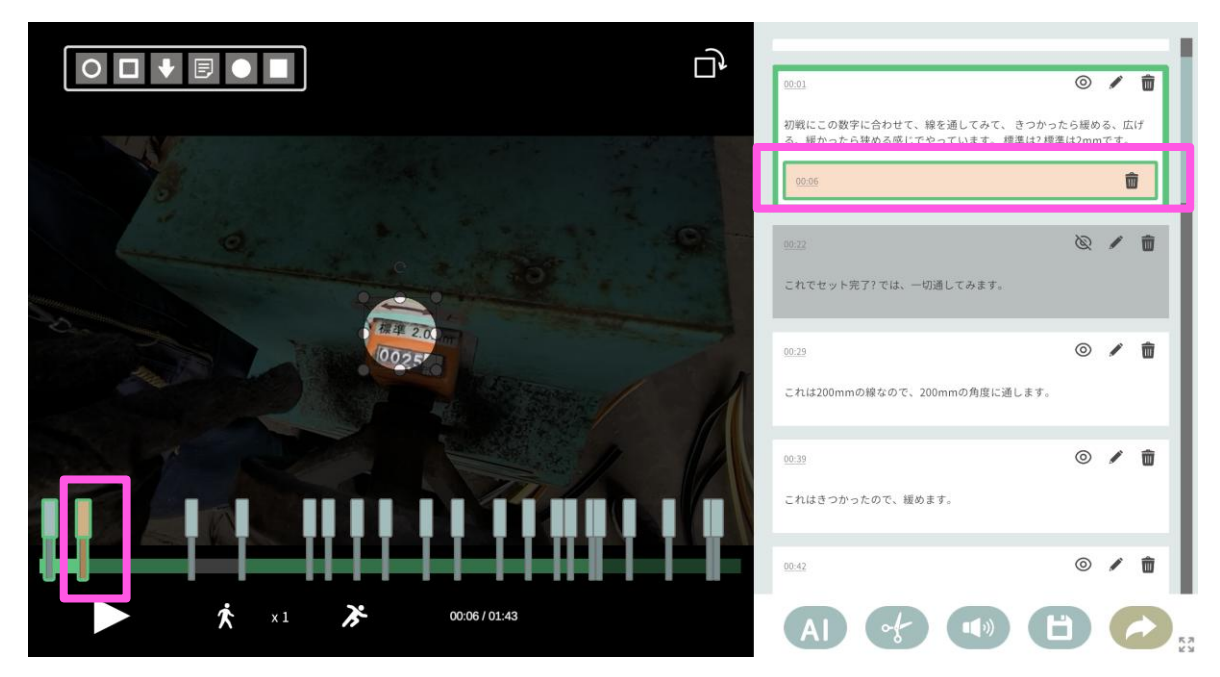

#### 表示タイミングが定義される

- 動画手順書において、このタイミングで3秒間自動停止します(編集画面で停止し続けます)
- 区切り同様にタイミングの調整や削除ができます。

### 4. 動画へ図形を挿入する (調整)

①図形をクリック

#### ②調整用のアイコンをドラッグ&ドロップして、図形を調整

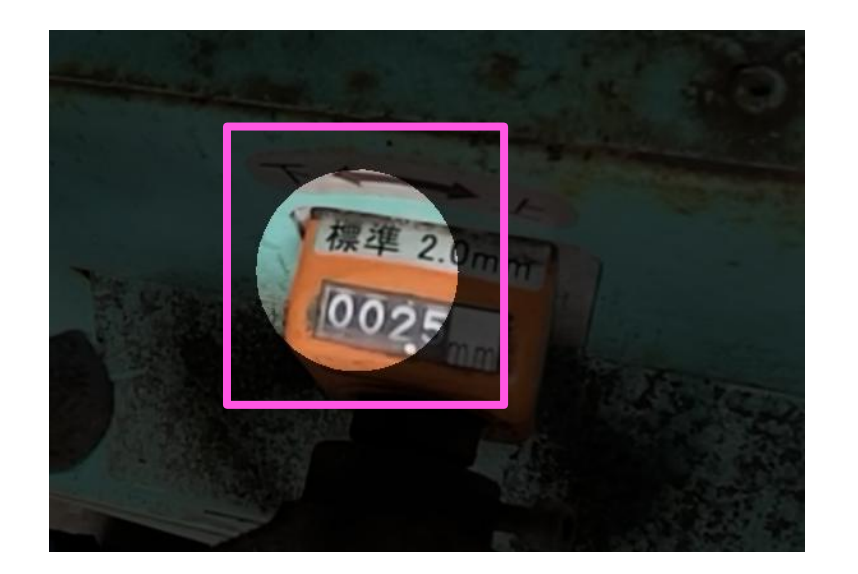

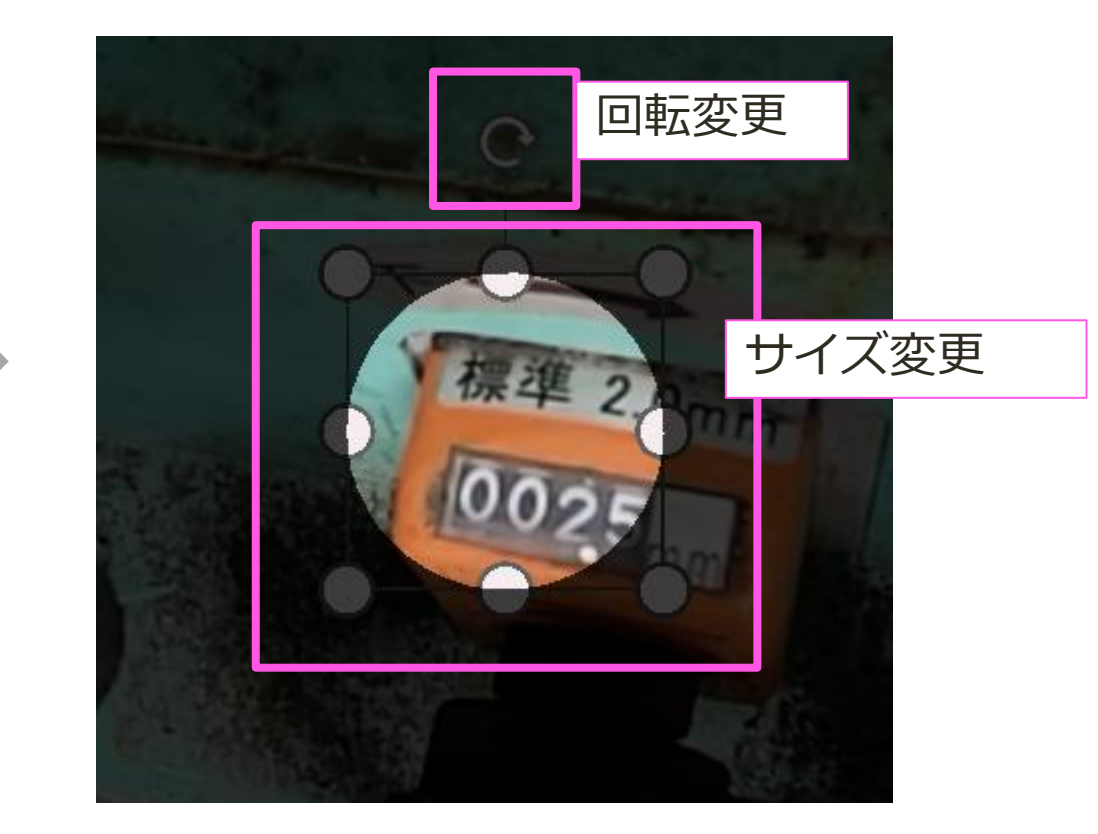

※図形単体の削除はキーボードのデリートキーで行います。

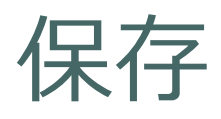

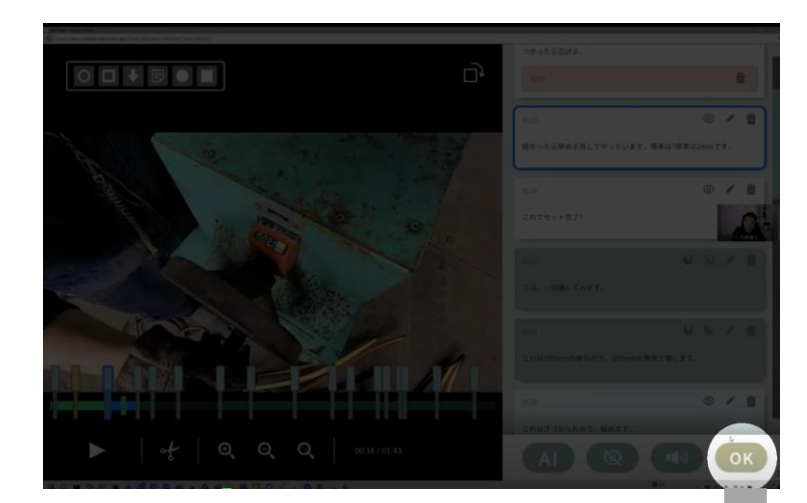

- 最終処理がおこなわれます。手順数が多かったり、結合処理定義があると時間がかかることがあります。
- 処理がおわると、編集アプリは閉じます。

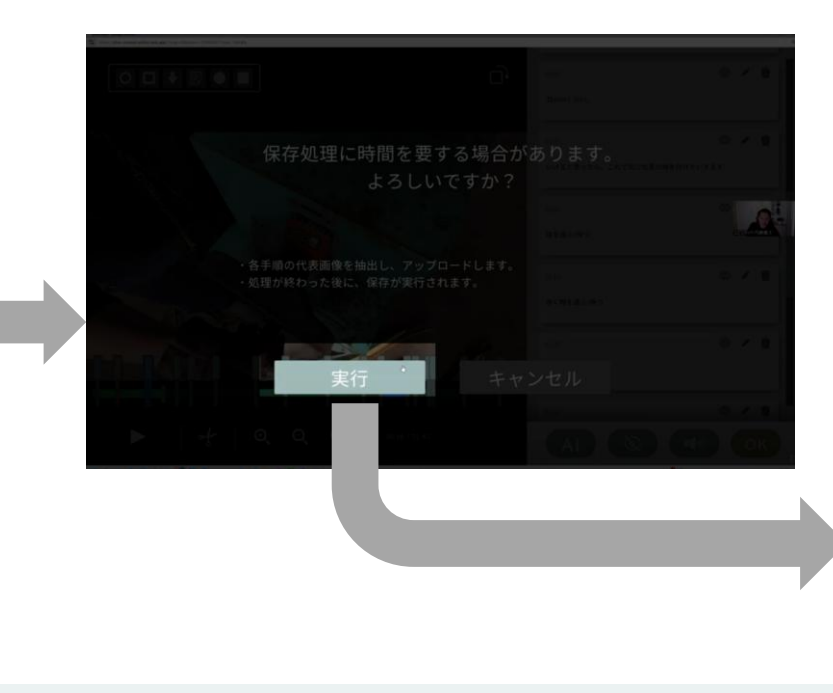

#### クリックして、詳細編集画面へ。

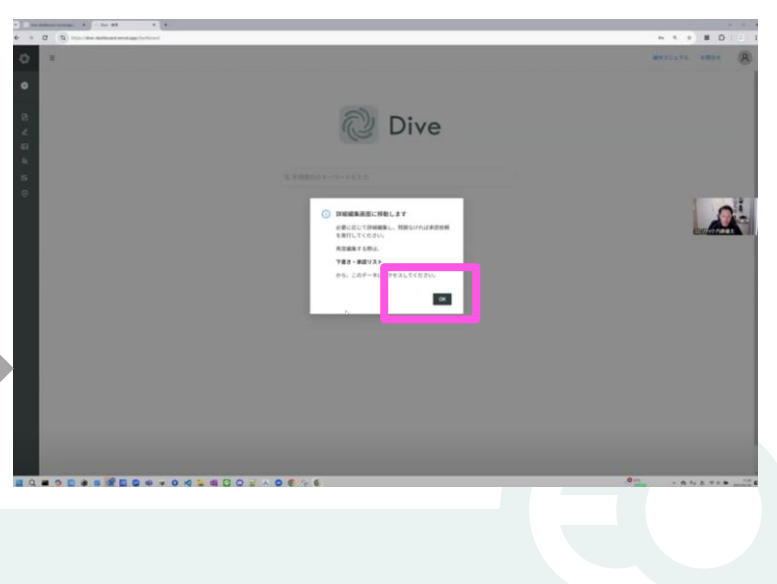

#### 2. 動画手順書を作成する

- 作成方法の選択、動画アップロード
- 動画編集
- 詳細編集
- 承認依頼(発行)
- 3. 動画手順書を観覧する
- 4. AR手順書を作成する
- 5. アカウントの権限・参照権限
- 6. アクセス制限・承認フローを設定する

#### 7. グラス版アプリ

### 詳細編集でできること

下記を行うことで、手順書としてのブラッシュアップを行う事ができます。

- 1. 各手順の説明欄の拡充
- 2. 各手順のタスクの定義
- 3. 手順の追加(生成AI活用可能)
- 4. 格納フォルダの定義
- 5. 新たなステップとして動画を追加
- 6. 新たなステップとして画像/PDFを追加
- 7. 手順の削除、移動
- 8. 観覧可能アカウントの変更
- 等

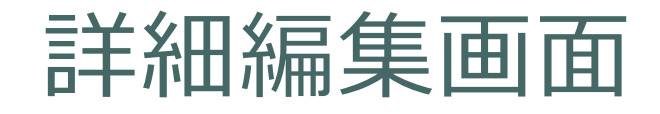

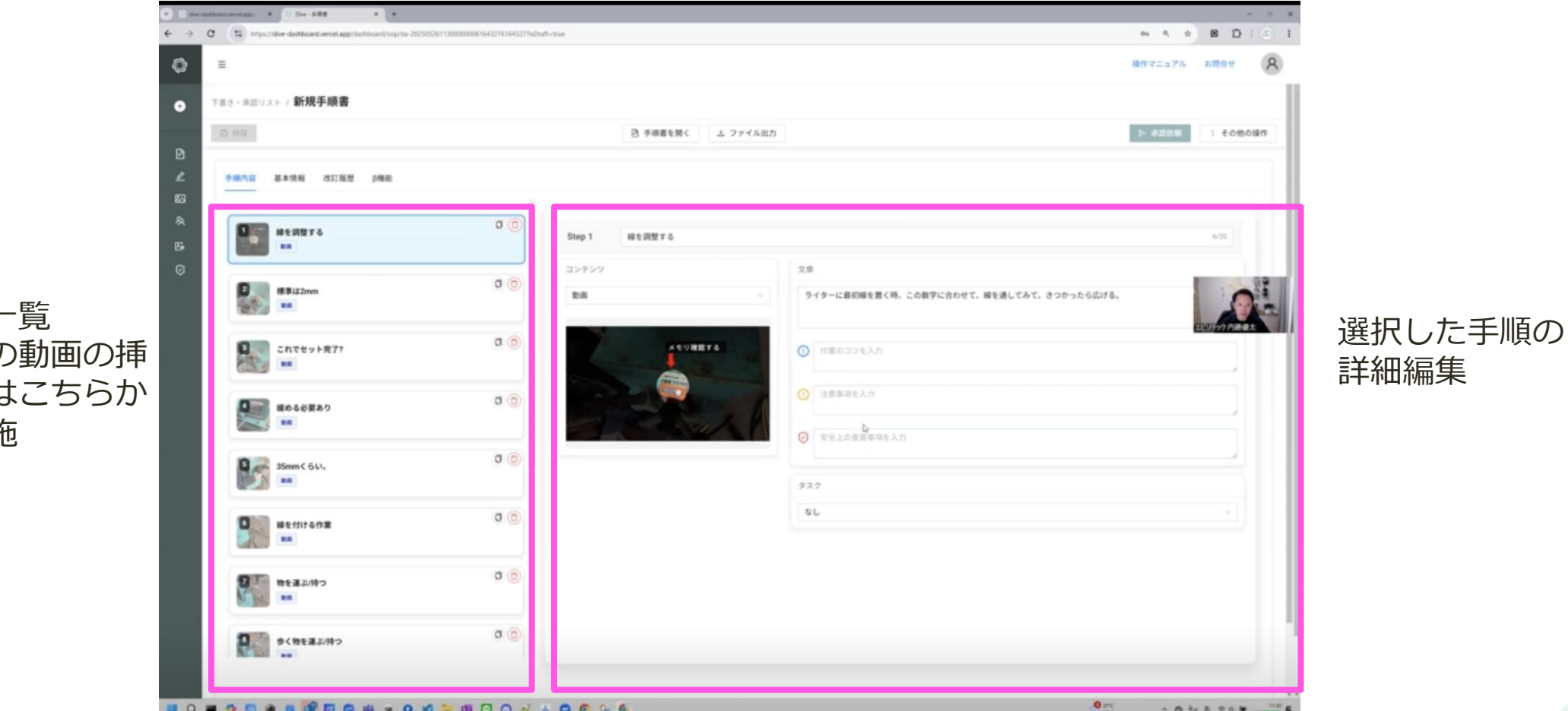

手順一覧 \*他の動画の挿 入等はこちらか ら実施

1. 各手順の説明欄の拡充

| Step 1 線を調整する |                                                                   | 6/20       |          |                                                      |
|---------------|-------------------------------------------------------------------|------------|----------|------------------------------------------------------|
| コンテンツ         | ×                                                                 |            |          |                                                      |
| D.R           | > まず最初端を置く時、この数字に合わせて、線を通してみて、きつかったら広げる。                          |            |          |                                                      |
| XEVAR73       | <ul> <li>① 最初は2mmにするといいですよ</li> <li>① ケーブルの表記はめず確認すること</li> </ul> | CONTRACTOR |          |                                                      |
| A STATE       |                                                                   |            | 1/18     | blank                                                |
|               | ● 手袋をちゃんとつけること                                                    |            |          | ett om ett op i                                      |
|               | 2.42                                                              |            |          |                                                      |
|               | Yes,No選択                                                          | Ý          |          |                                                      |
|               | メモリき <u>かく)</u><br>Text-celler                                    |            |          | <u>له کم (ع) (ع) (ع) (ع) (ع) (ع) (ع) (ع) (ع) (ع)</u> |
|               | 1 (#12)(27) 0.<br>2 (#12) 0.<br>3 (#12) 5 0.<br>4 (#14) 0.        |            |          | Ø 2:                                                 |
|               | ) e##C                                                            |            |          |                                                      |
|               |                                                                   |            | ► ★ ×1 ⊁ | 00:00 / 00:01                                        |

記入した各項目は、上記のように表現される

2. 各手順のタスクの定義

| ten 1 総を開発する |                                                                                                    |              |                        |    |
|--------------|----------------------------------------------------------------------------------------------------|--------------|------------------------|----|
| ンテンツ         | 2.0                                                                                                    |              |                        |    |
| A            | > まず最初端を置く時、この数字に合わせて、縁を通してみて、きつかったら広げる。                                                                                                    |              |                        |    |
| XEVERTS.     | ○ 最初は2mmにするといいですよ                                                                                                    |              |                        |    |
|              | ケーブルの表記は必ず確認すること                                                                                                    |              |                        |    |
| a al         |                                                                                                    | Pa s== ≠ 1/6 | 機械の設定(メモリ調整)           |    |
|              | 929                                                                                                    |              | 最初編 を<br>を通して<br>かった 5 | メモ |
|              | সহায়তে<br>সহায় হ                                                                                                    |              |                        |    |
|              | 1 00201_017 Q                                                                                                    |              | a Velle                |    |
|              | <ol> <li>確認する G. 4</li> <li>本</li> <li>本</li> <li>本</li> <li>本</li> <li>本</li> <li>(4)</li> <li>(5)</li> <li>(5)</li> <li>(6)</li> <li>(7)</li> <li>(7)</li></ol> |              |                        |    |
|              |                                                                                                    | <br>A COL    |                        |    |
|              |                                                                                                    | -            |                        |    |

タスクがある手順にて、上記のように表現される

### Episotech

К.Я К.У

### タスクについて

#### ■タスクの動き

- 各手順で、観覧している方に対して設問を設けれることができる。
- 設問に回答しなければ、次の手順に移行できない。
- 今回は動画をもとに手順書を作成。
- 回答した結果は「アカウント管理」→「利用履
   歴」から確認できる。

#### ■想定用途

- チェックシートとして使う。
- 入力者がだれかを特定する(1つのアカウント を複数人で使う運用時)。
- 作業結果記録(測定値の入力、など)
- ・ ポカヨケ

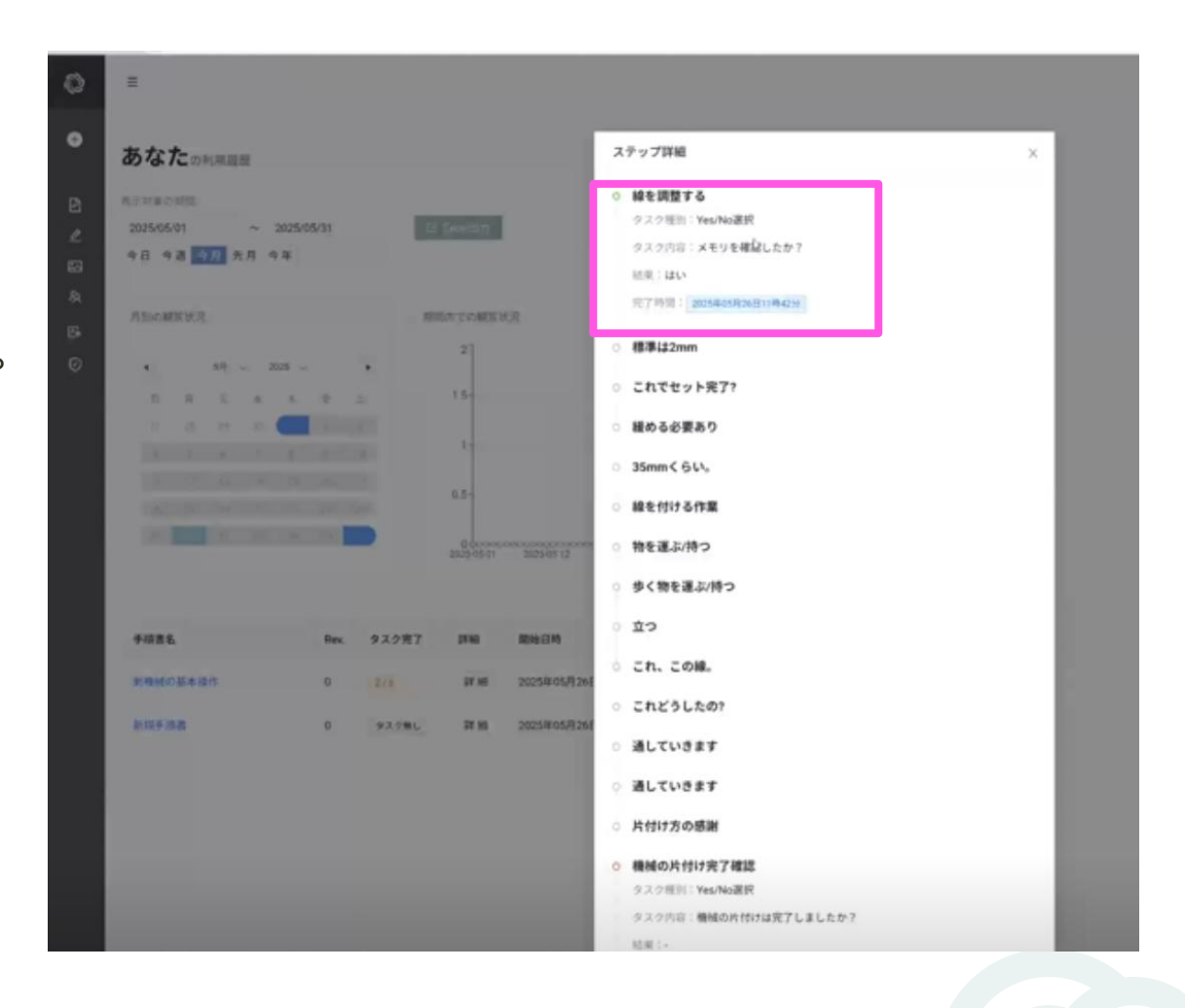

### 3. 手順の追加(生成AI活用可能)

#### 追加したい箇所にマウスを動かす

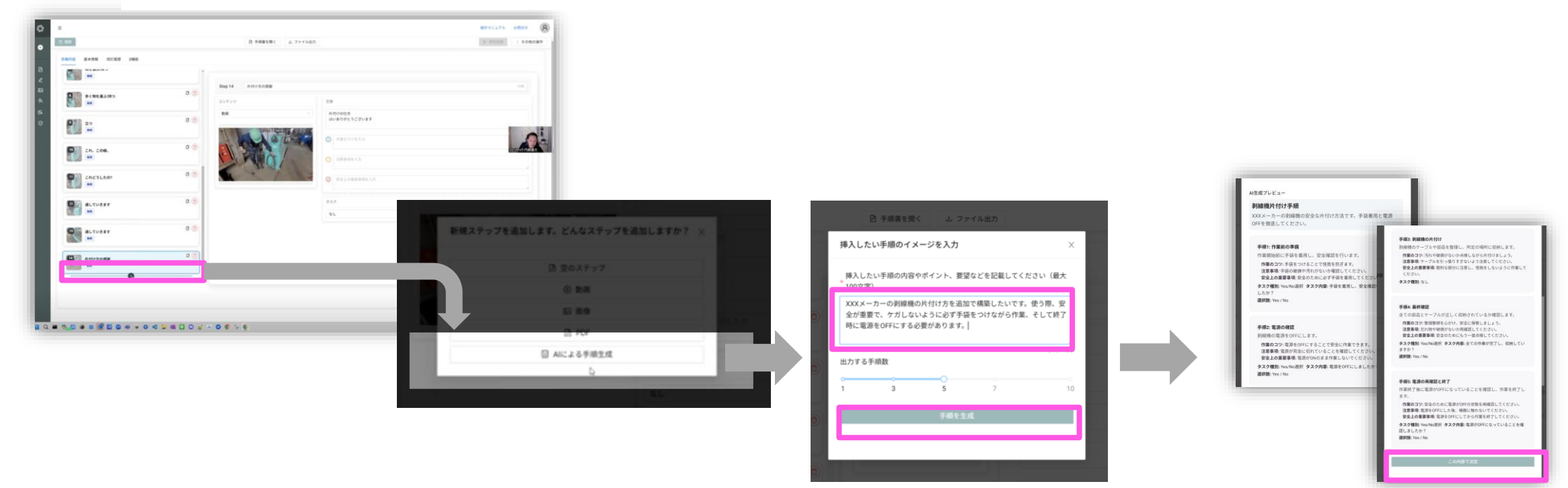

提案内容を確認し、問題なけれ ばクリック

4. 格納フォルダの定義

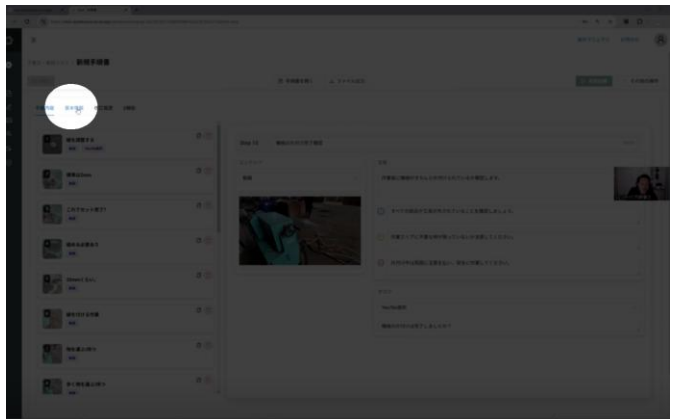

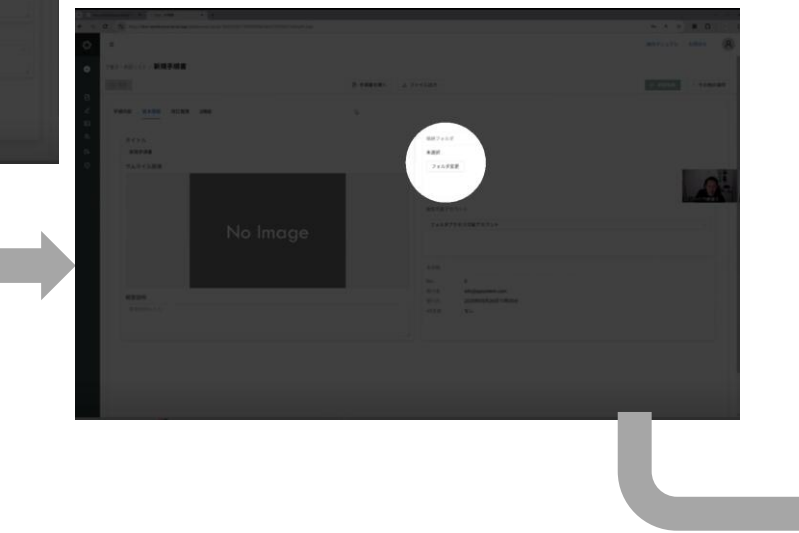

#### 格納するフォルダを選択 \*フォルダの作成は、管理者以上の権限を持つアカウン トが実行できます。

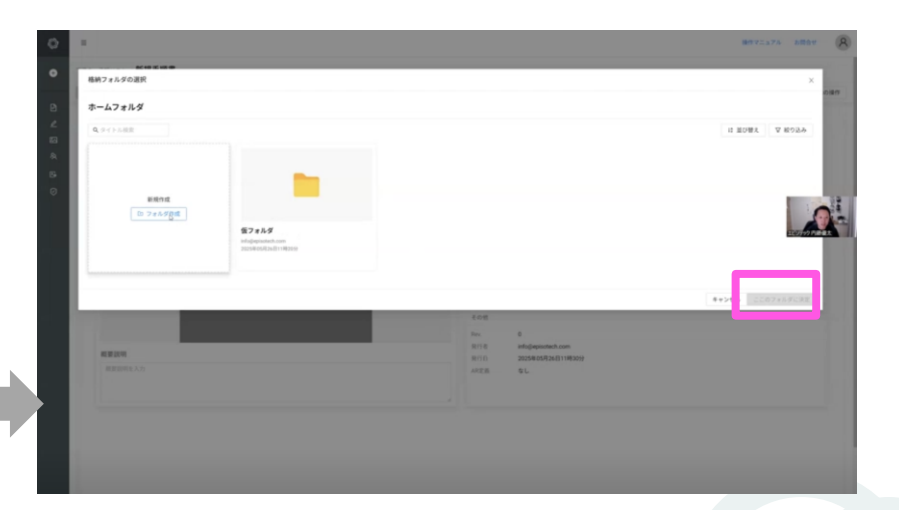

#### 2. 動画手順書を作成する

- 作成方法の選択、動画アップロード
- 動画編集
- 詳細編集
- 承認依頼(発行)
- 3. 動画手順書を観覧する
- 4. AR手順書を作成する
- 5. アカウントの権限・参照権限
- 6. アクセス制限・承認フローを設定する

#### 7. グラス版アプリ

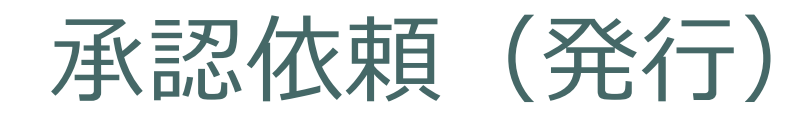

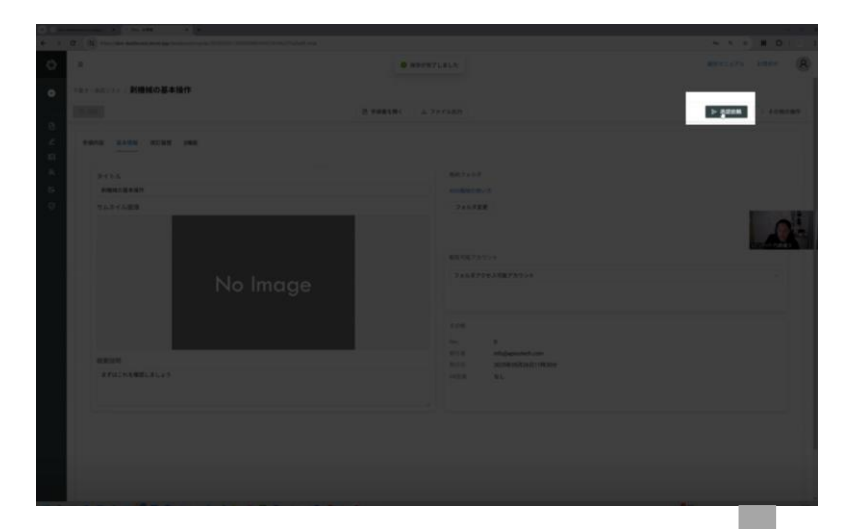

フォルダに承認フローが設定されている場合、発行確認ではなく、承認依頼の画面になります。承認フローの最後の承認者が承認すると発行されます。

「発行確認」ウィンドウでOKをクリックすることで、指定した格納フォルダ登録に手順書が格納されます。

|               | -        |                       |                                                             |  |
|---------------|----------|-----------------------|-------------------------------------------------------------|--|
| タイトル          |          |                       | 1880.7 x 3-5 5                                              |  |
| 利用紙の基本協作      |          | 0.044                 | 2000886-0/25-75                                             |  |
|               | No Image | &町内容<br>内容を入力してください 」 |                                                             |  |
| 10.20.00      |          | _                     | 81118 antigliopisotech.com<br>81110 20259(05/926/81119(301) |  |
| BF9200HELBL20 |          |                       | AREN GL                                                     |  |

- 2. 動画手順書を作成する
  - 作成方法の選択、動画アップロード
  - 動画編集
  - 詳細編集
  - 承認依頼(発行)

#### 3. 動画手順書を観覧する

- 4. AR手順書を作成する
- 5. アカウントの権限・参照権限
- 6. アクセス制限・承認フローを設定する

#### 7. グラス版アプリ

アクセスの仕方

下記のいずれかとなります。

- 1. Webアプリを開き、全文検索してアクセス
- 2. フォルダ内を探し、アクセス
- 3. 共有されたURL, QRコードを介してアクセス

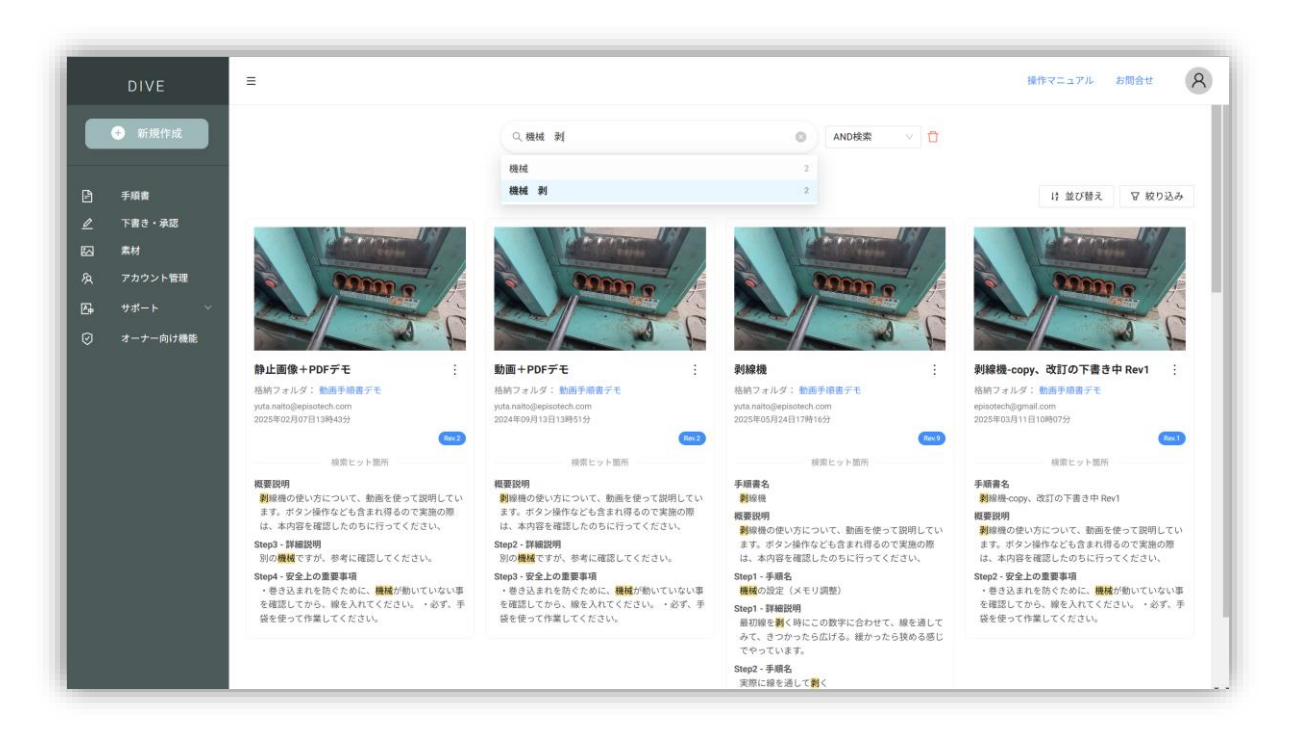

全文検索では、動画内テキストも検索対象になります

動画手順書プレイヤー

自動翻訳設定画面を開く

手順一覧を開く

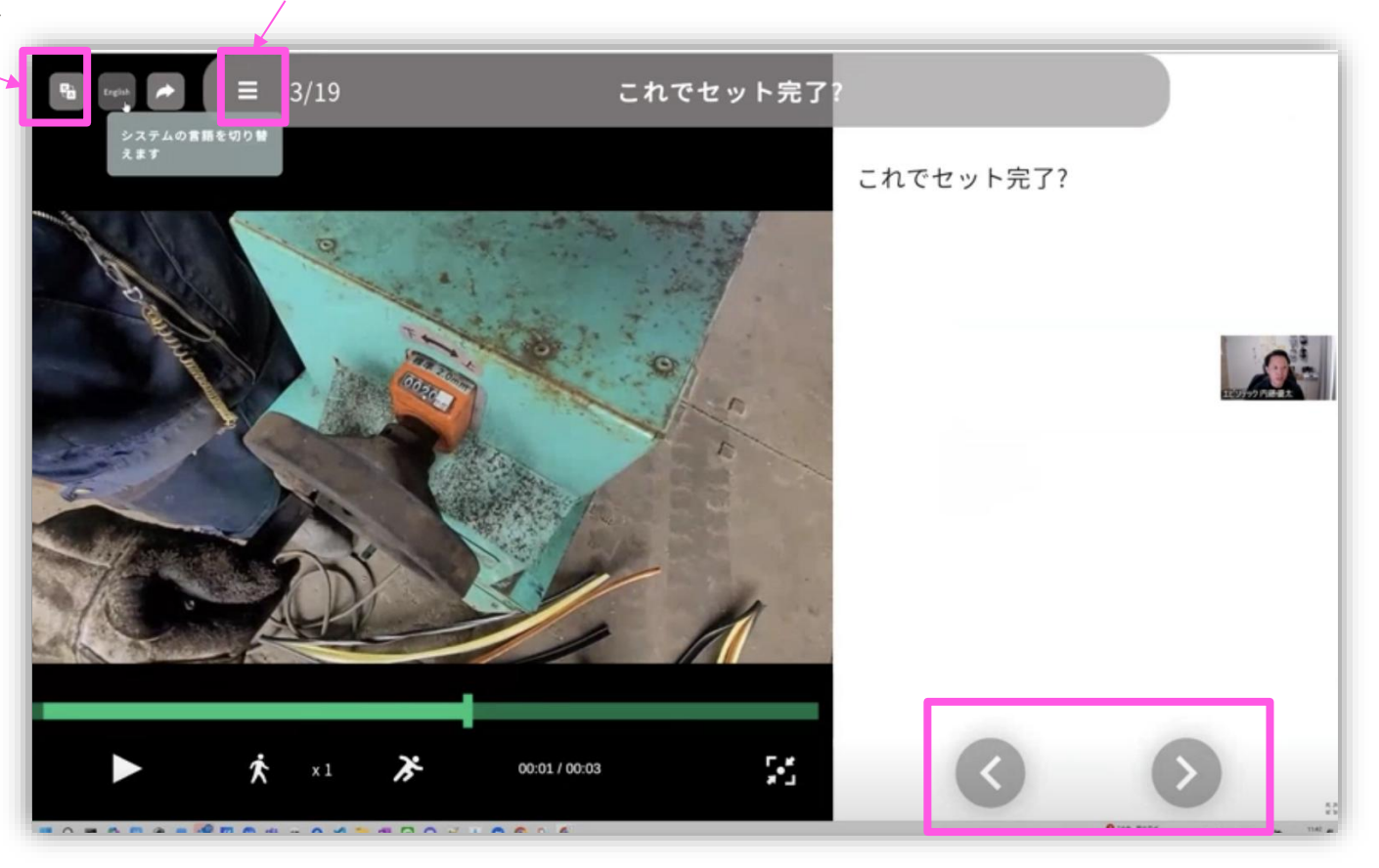

手順の移動

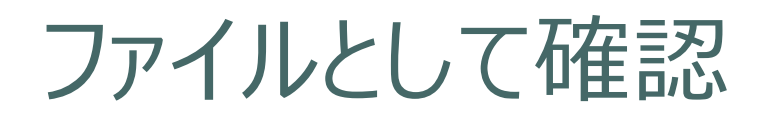

#### 当該の手順書を探したあと、「...」をクリック

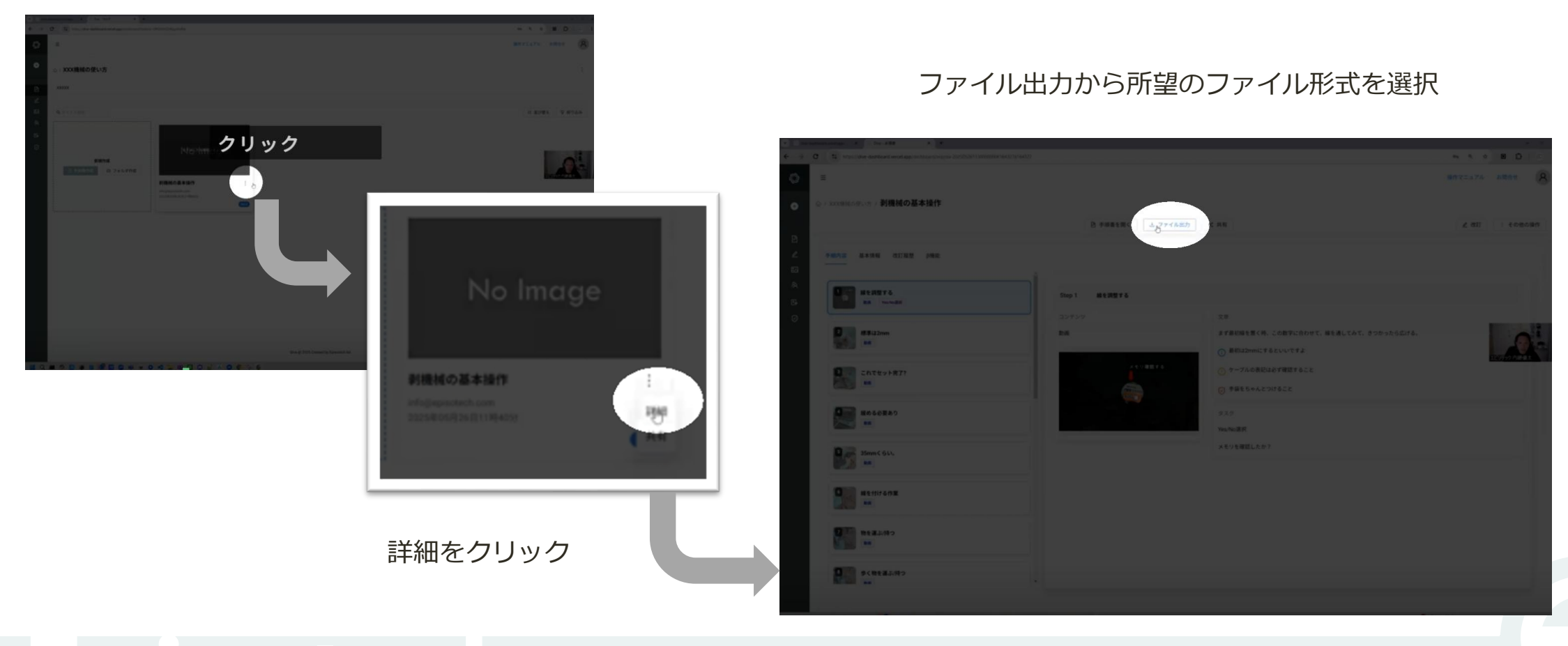

- 2. 動画手順書を作成する
  - 作成方法の選択、動画アップロード
  - 動画編集
  - 詳細編集
  - 承認依頼(発行)
- 3. 動画手順書を観覧する
- 4. AR手順書を作成する
- 5. アカウントの権限・参照権限
- 6. アクセス制限・承認フローを設定する

### 7. グラス版アプリ
格納するフォルダを選択

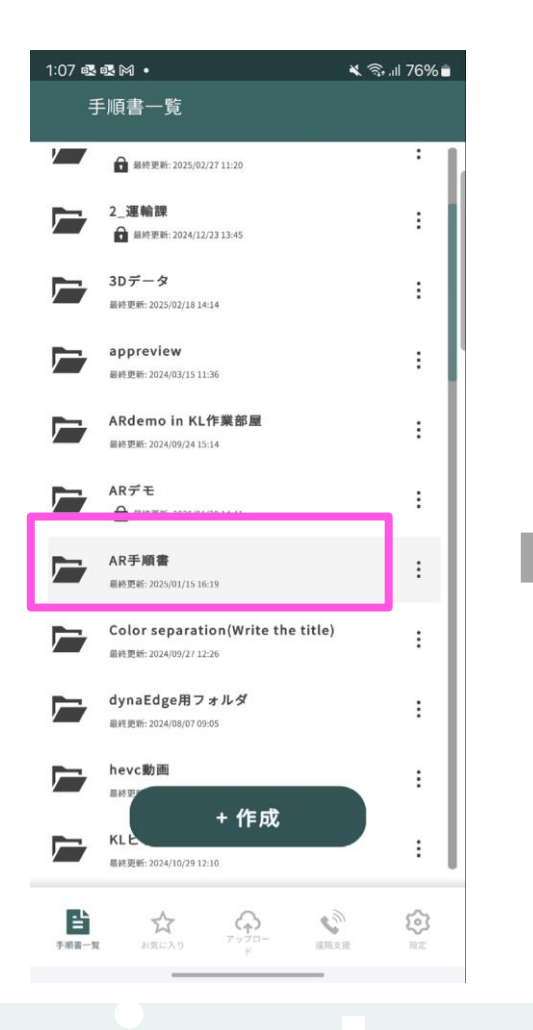

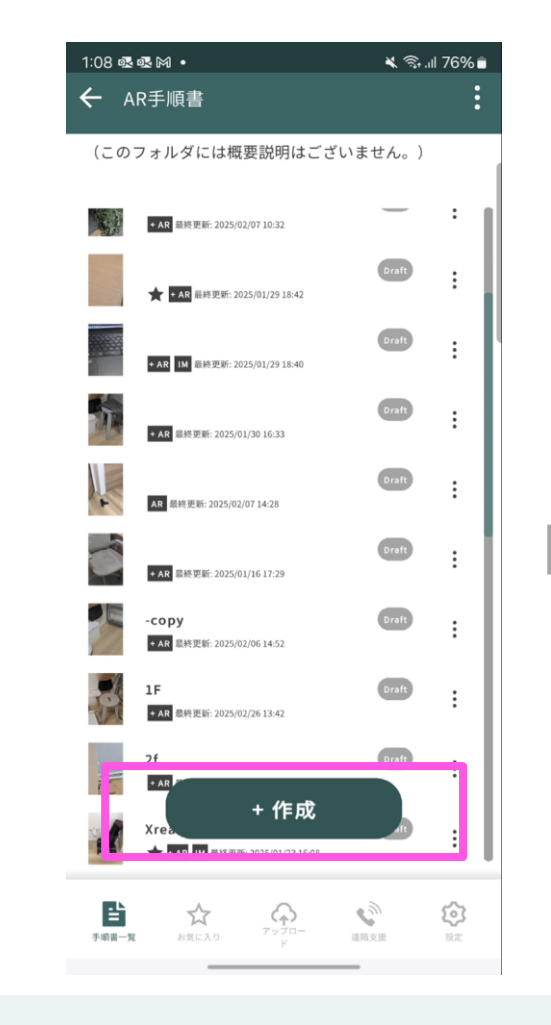

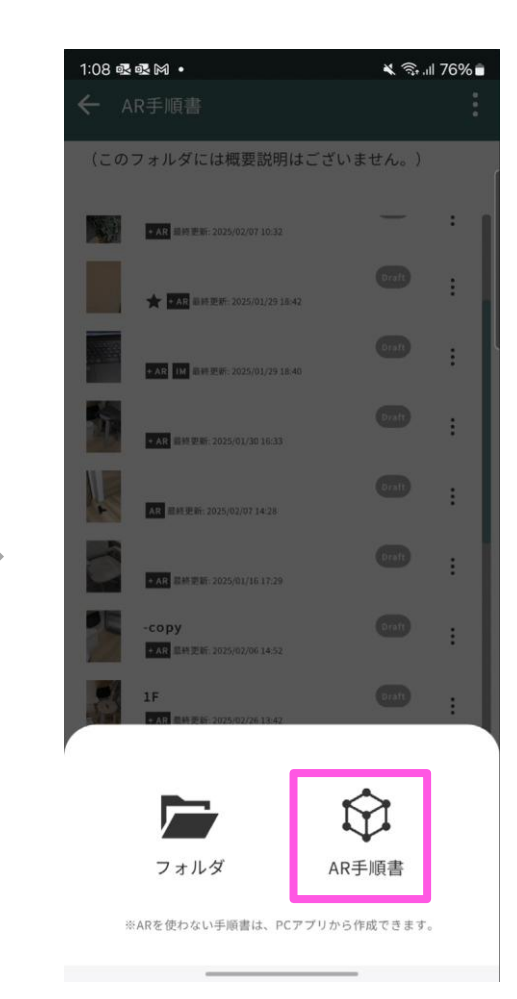

## 3Dスキャンをする

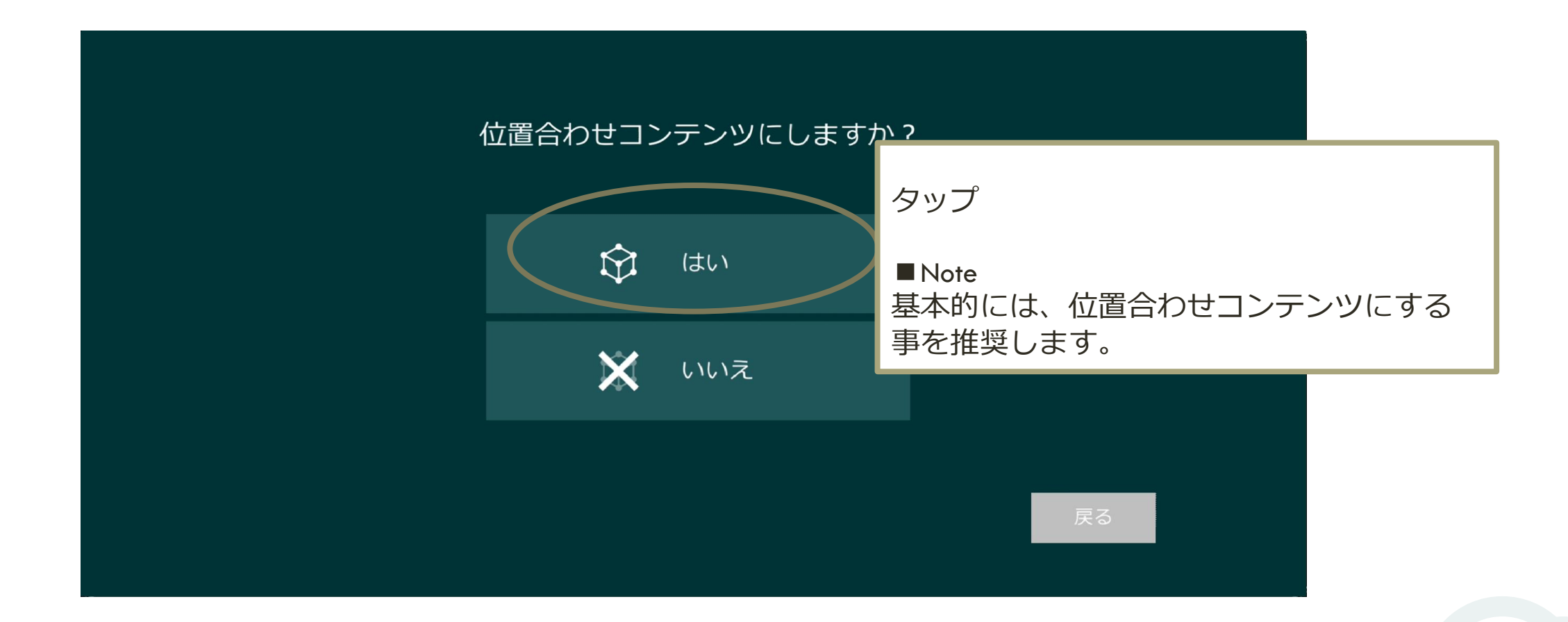

位置合わせ:ありとなし

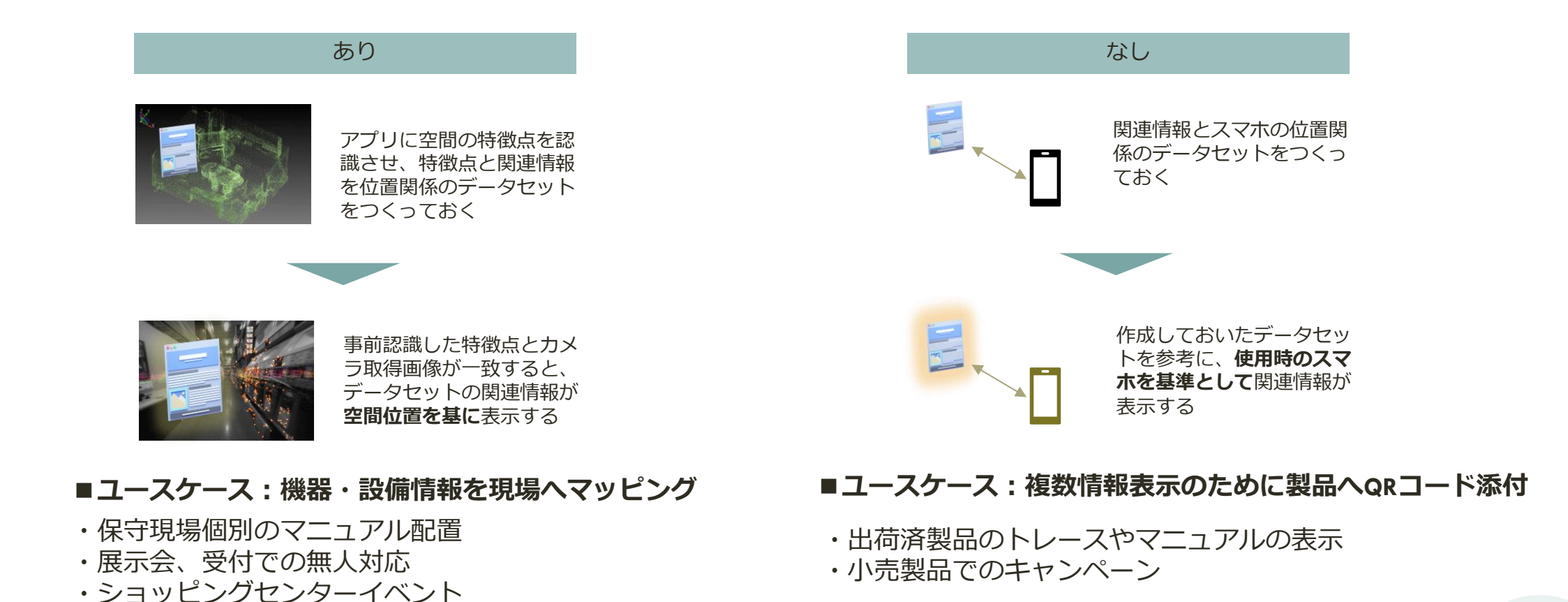

39

## 3Dスキャンをする

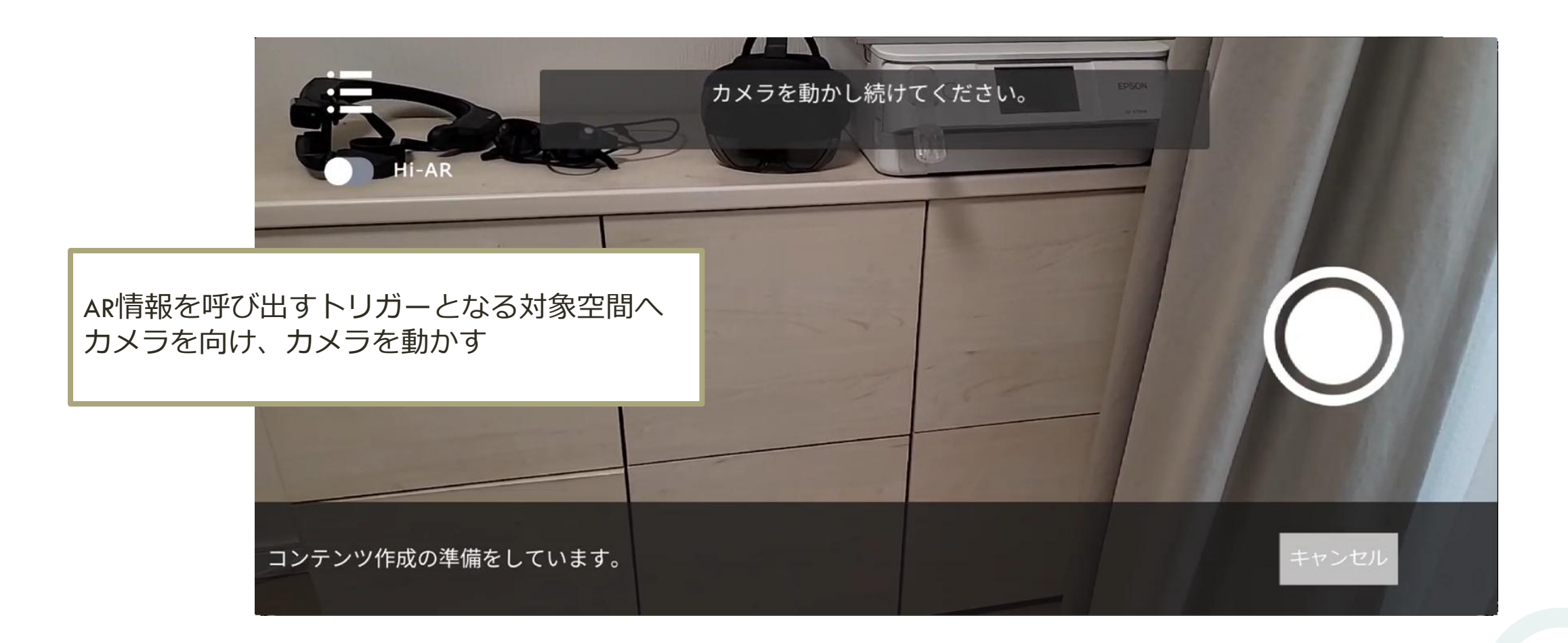

## 3Dスキャンをする

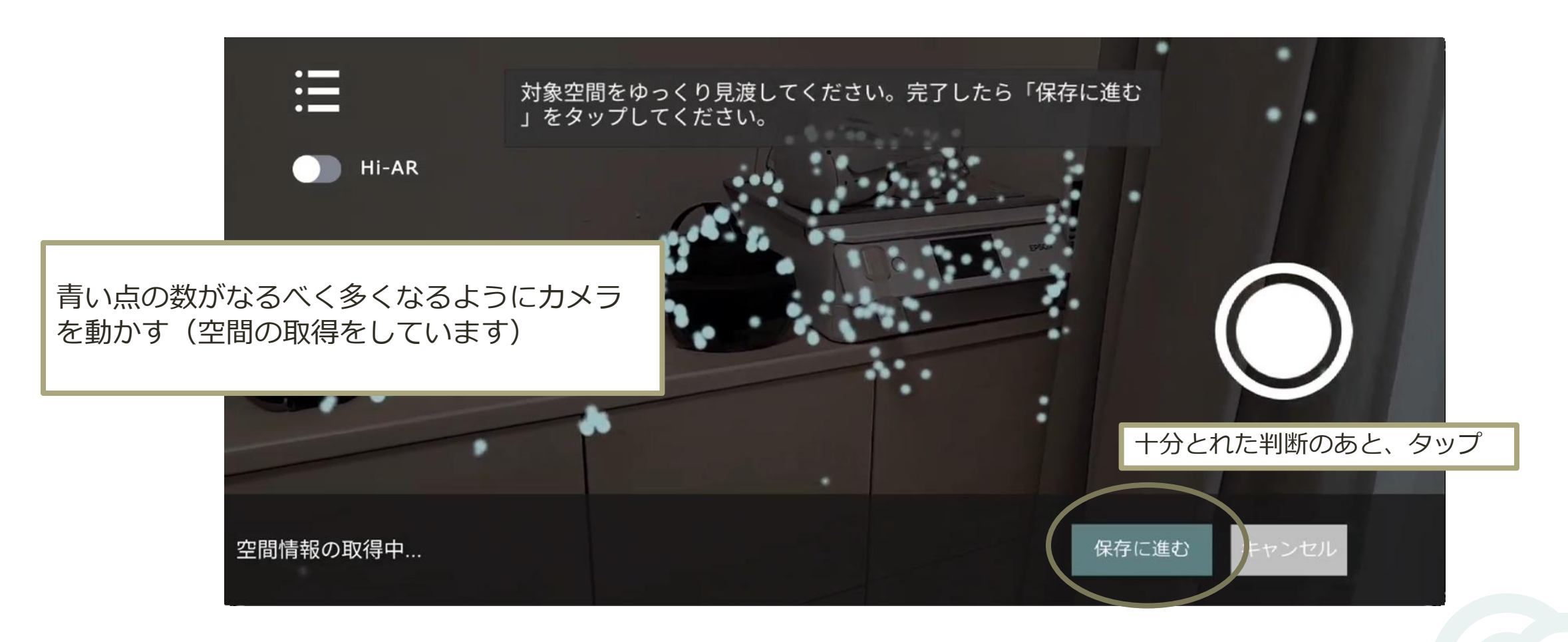

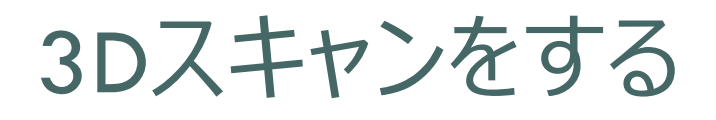

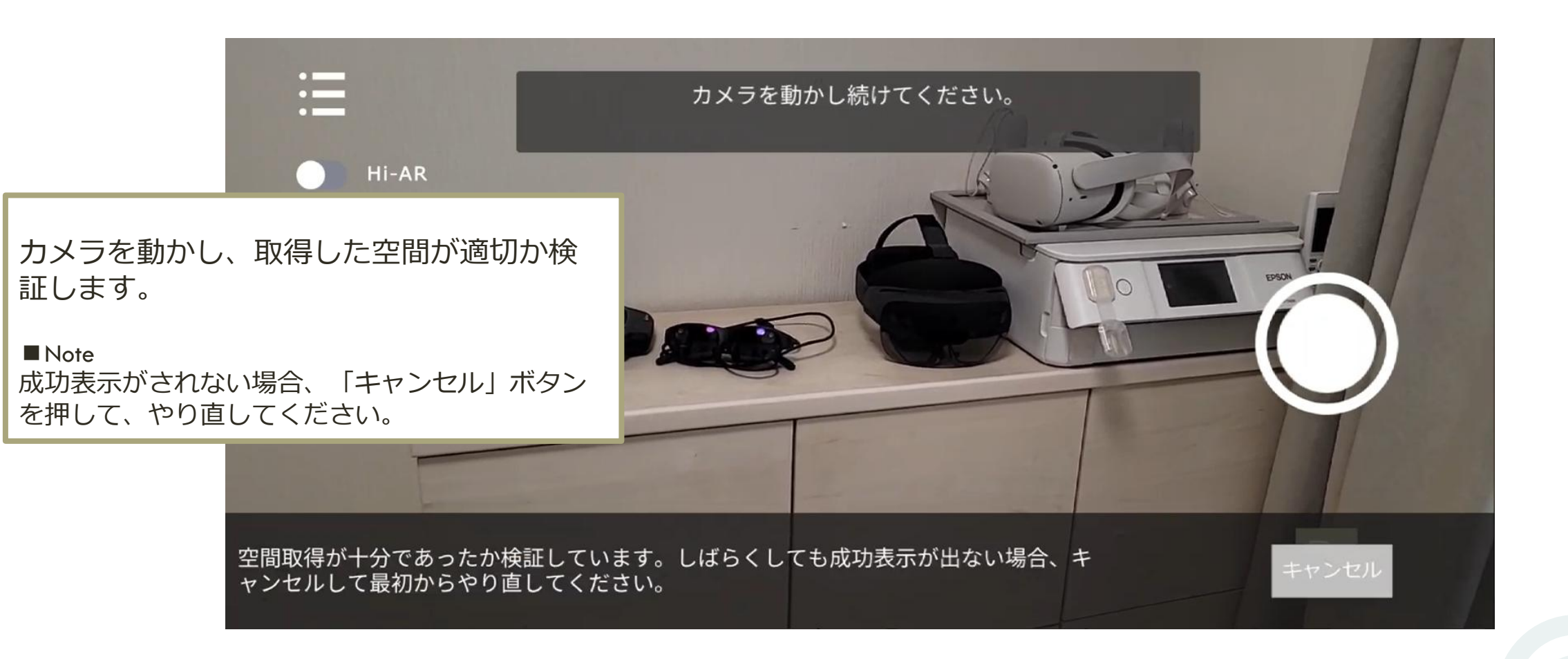

3Dスキャンをする

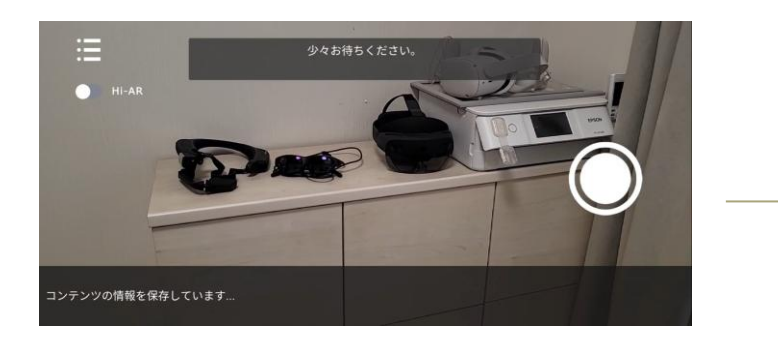

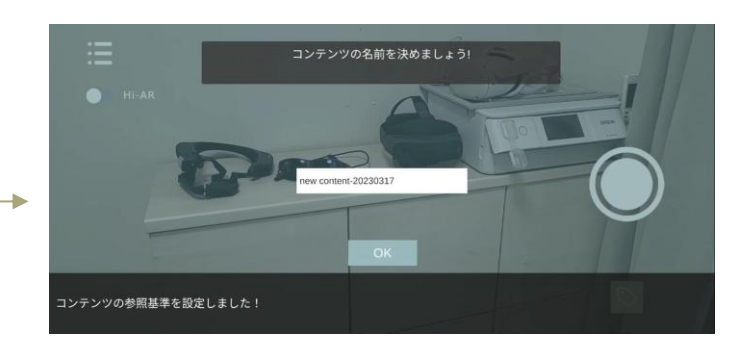

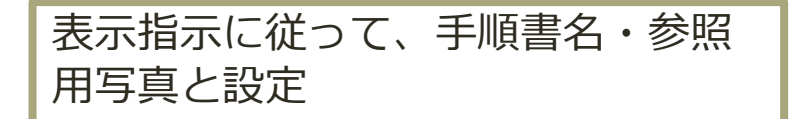

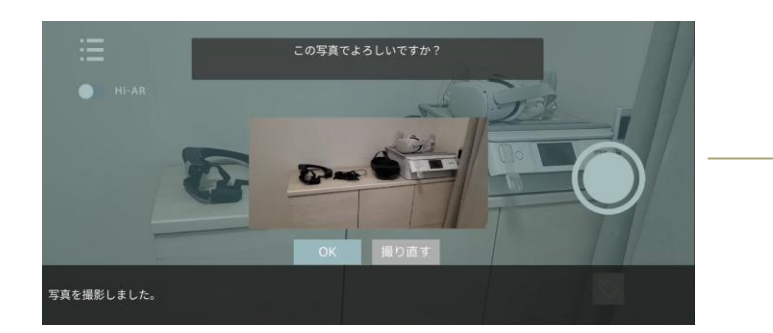

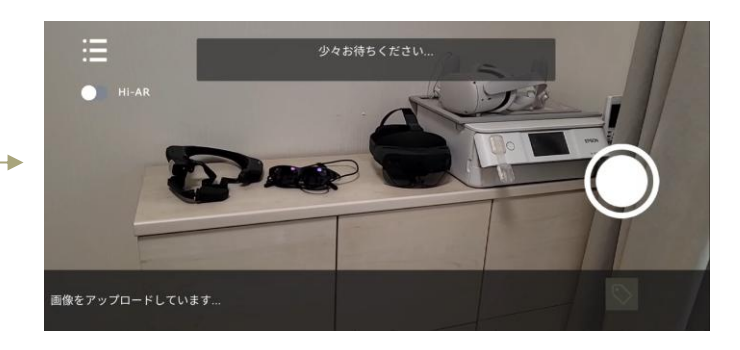

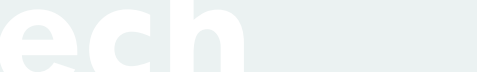

## コンテンツを作成する

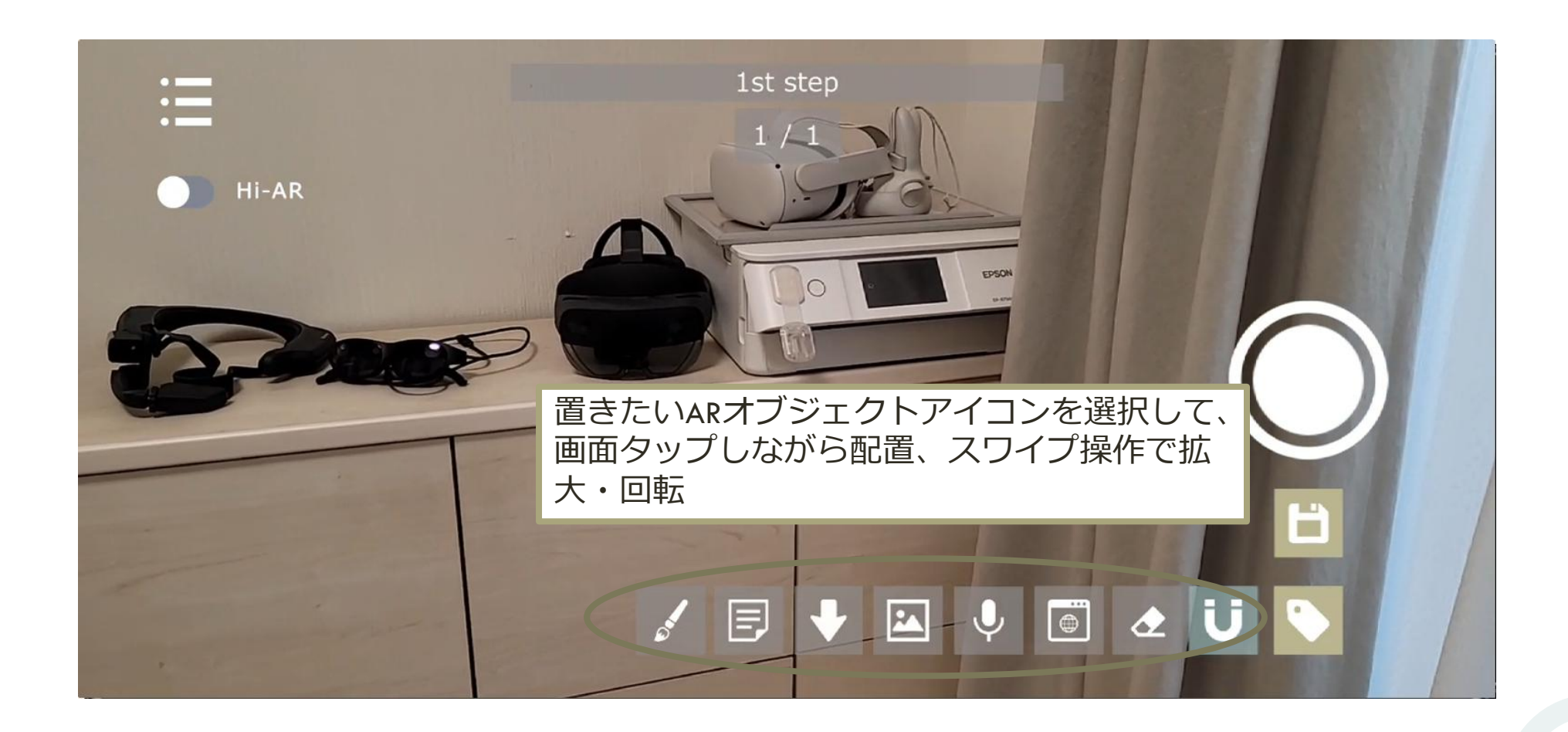

# 置けるARオブジェクト

| アイコン | ARオブジェクト    | 補足                                                                     |
|------|-------------|------------------------------------------------------------------------|
| 0    | マル          | -                                                                      |
| +    | 矢印          | -                                                                      |
| E    | テキスト        | -                                                                      |
|      | 画像/動画/3Dモデル | ローカルまたはクラウドから選択できます                                                    |
| Ų    | 録音音声        | <ul> <li>タップしている間、録音されます。</li> <li>観覧時、近づくと自動で再生します。</li> </ul>        |
| \$   | ナビゲーション     | <ul> <li>アイコンをタップする度に、現在地点に角を設定します。</li> <li>チェックボタンで確定します。</li> </ul> |
|      | ブラウザ        |                                                                        |

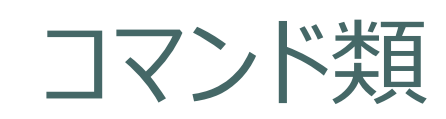

| アイコン | ARオブジェクト | 補足 |
|------|----------|----|
| ¢    | 削除       | -  |
|      | 全選択      | -  |

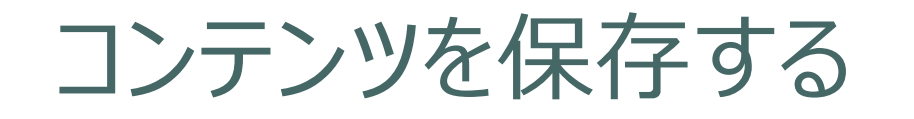

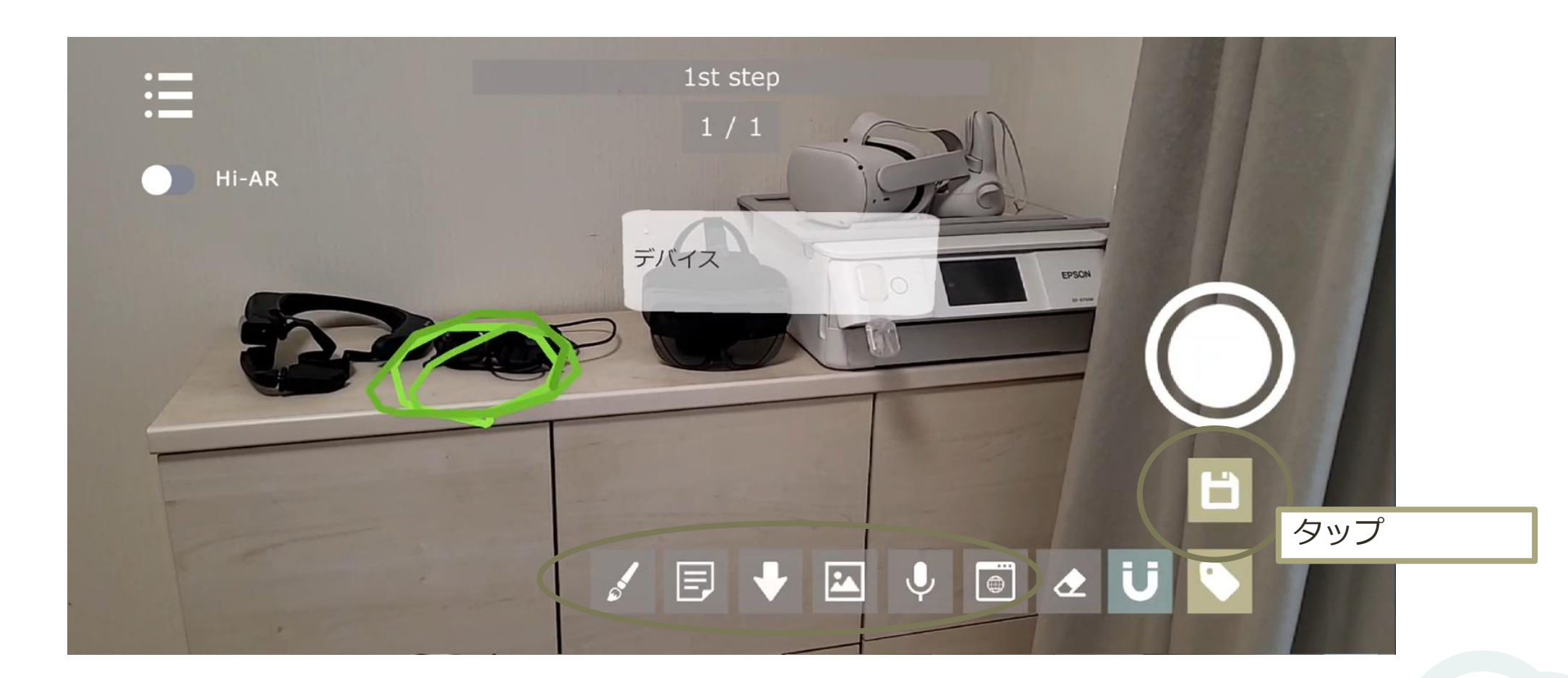

## コンテンツを保存する

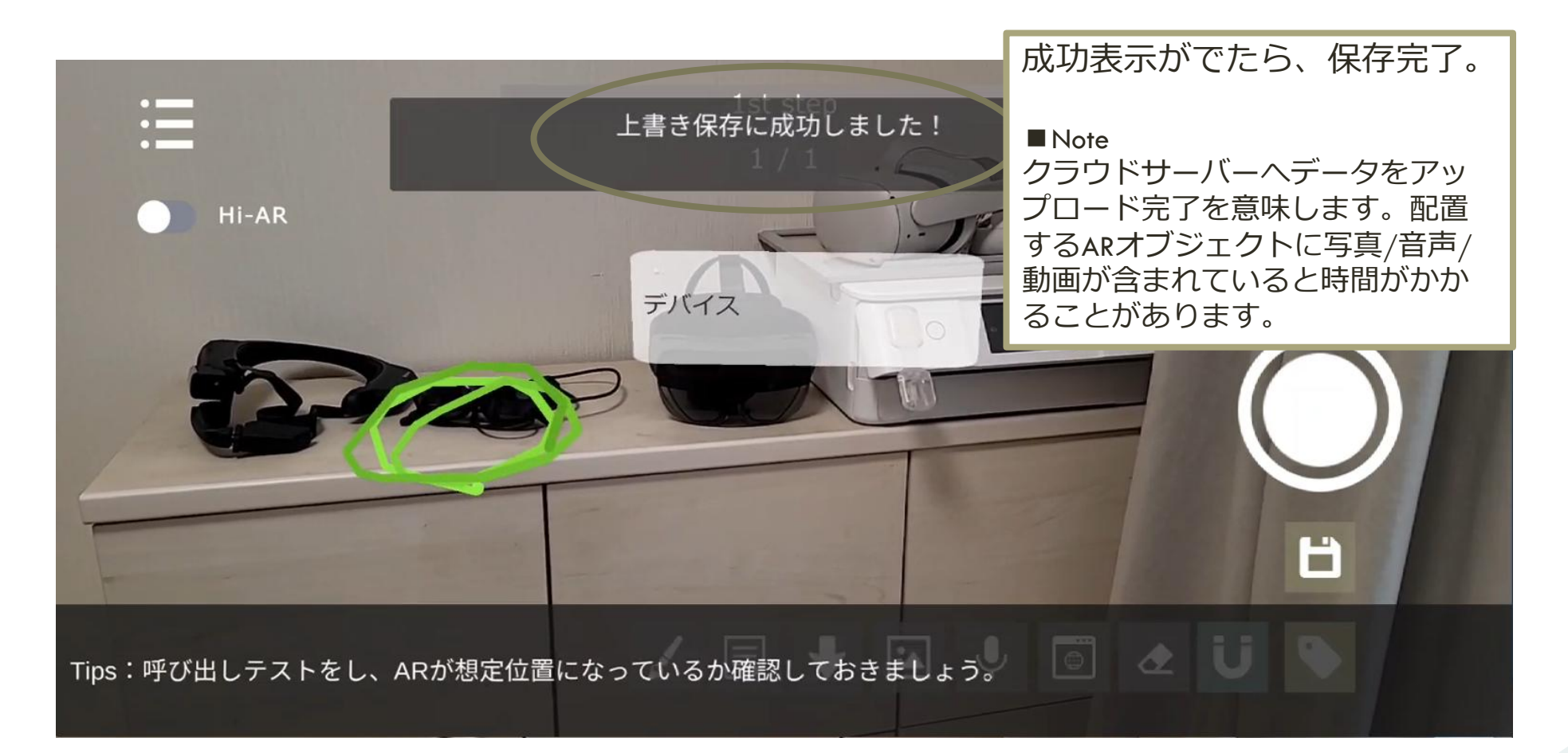

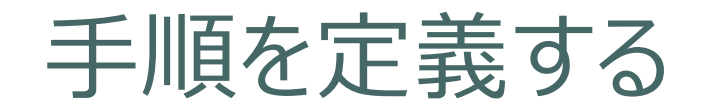

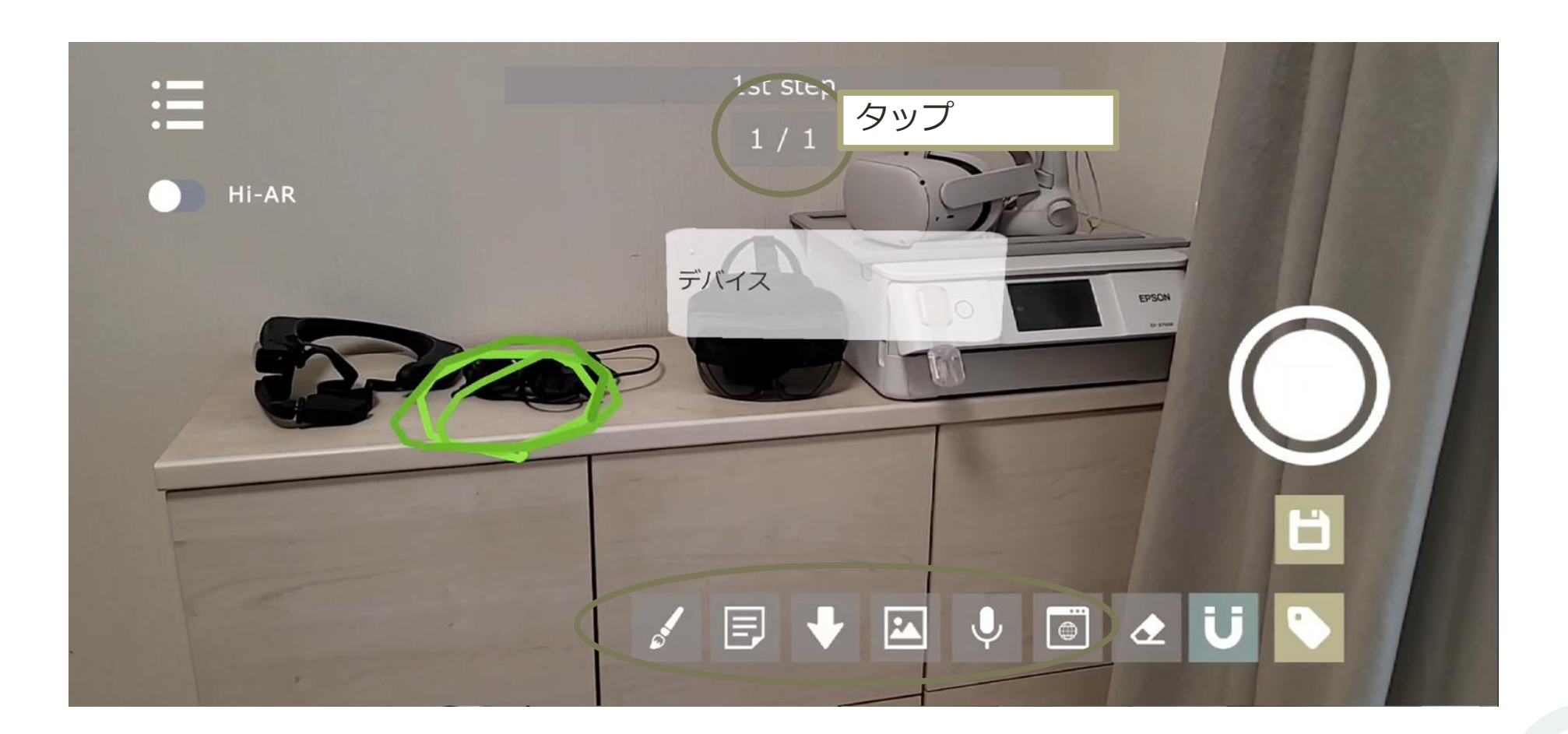

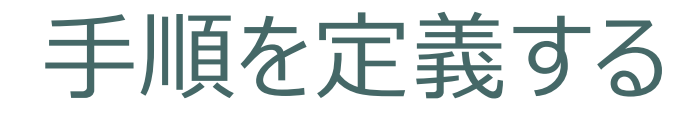

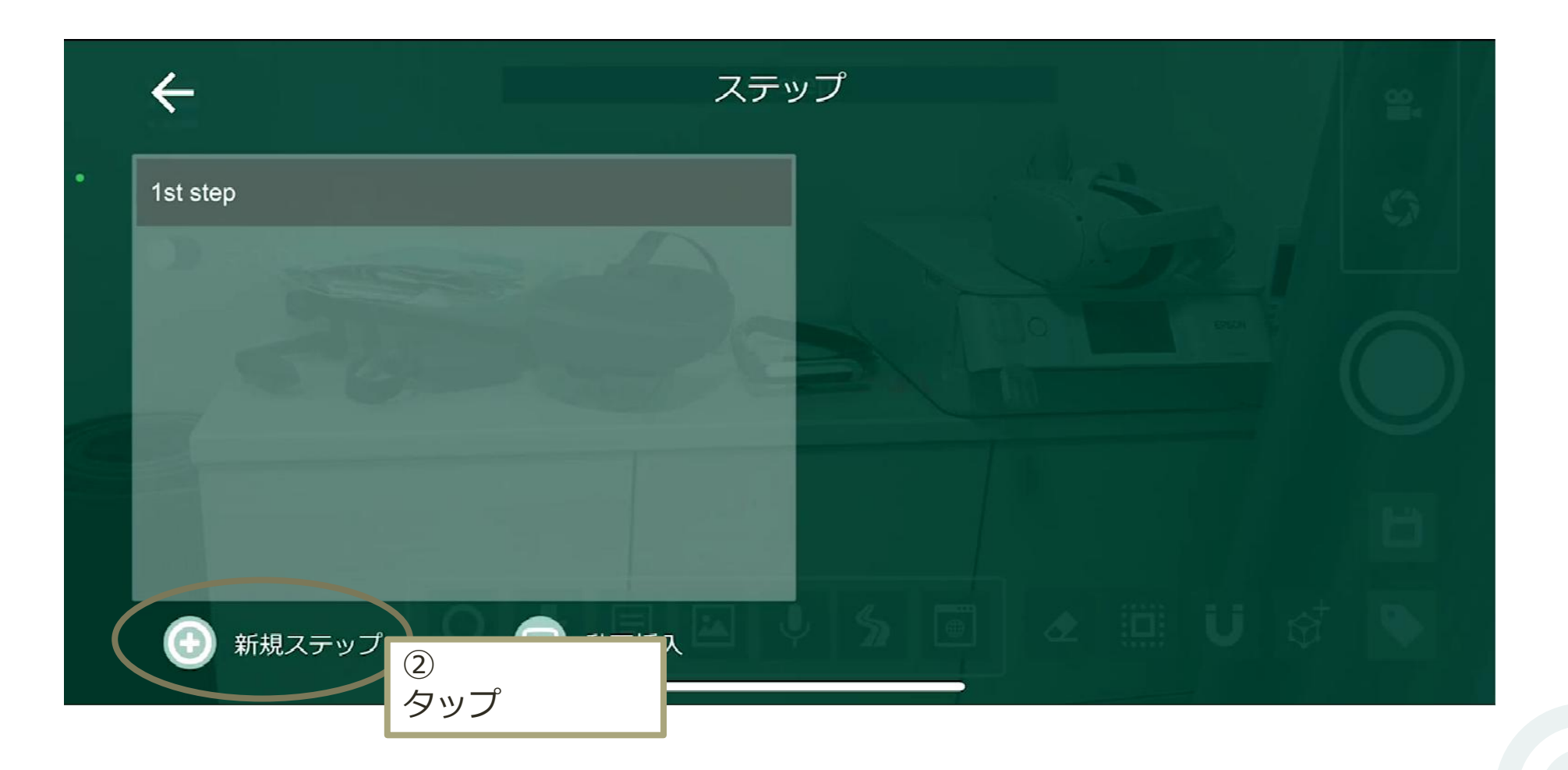

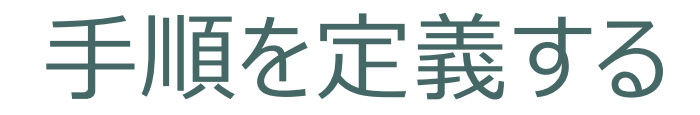

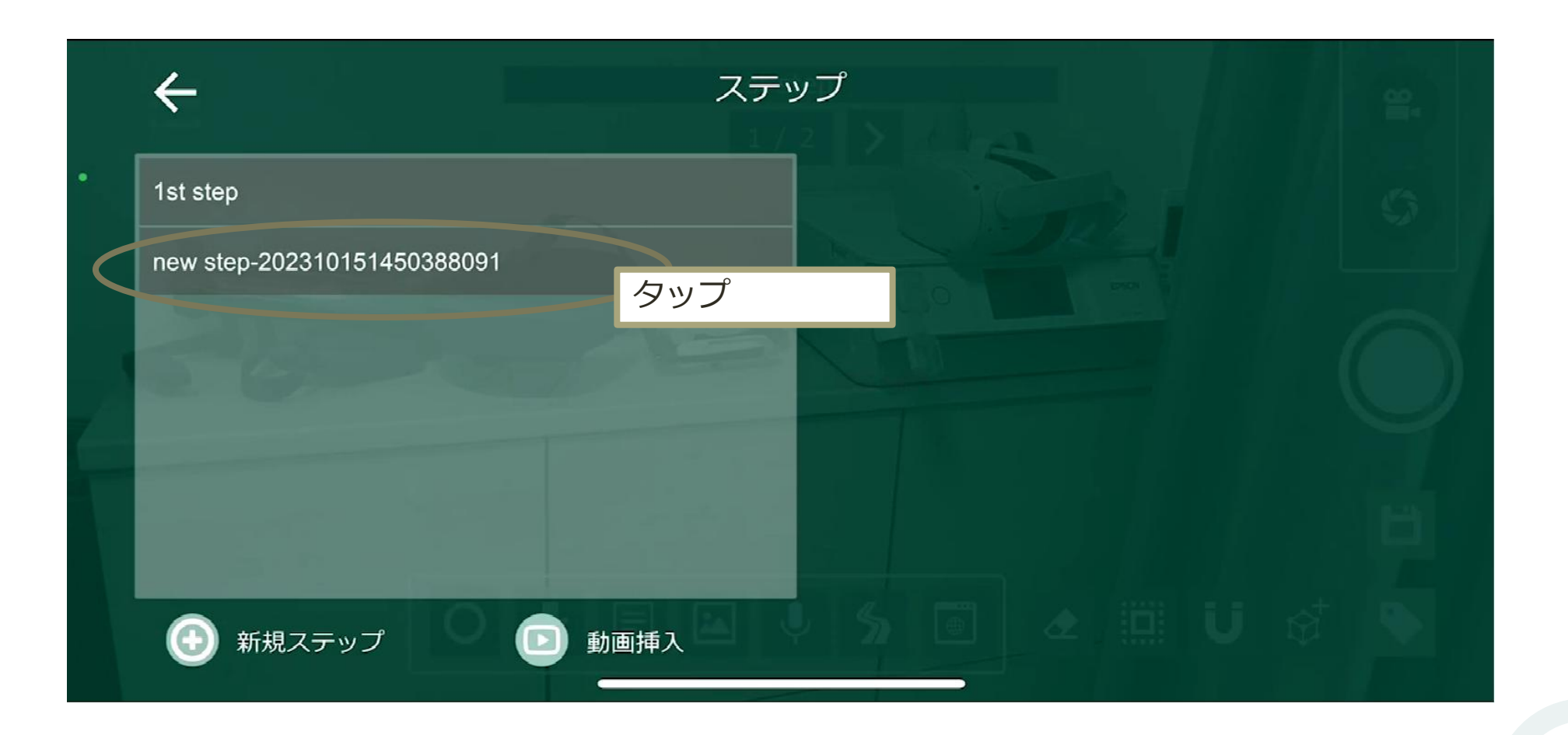

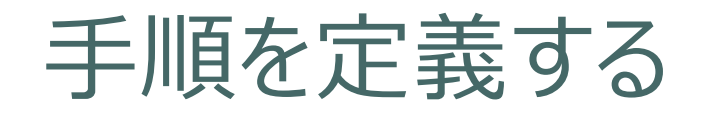

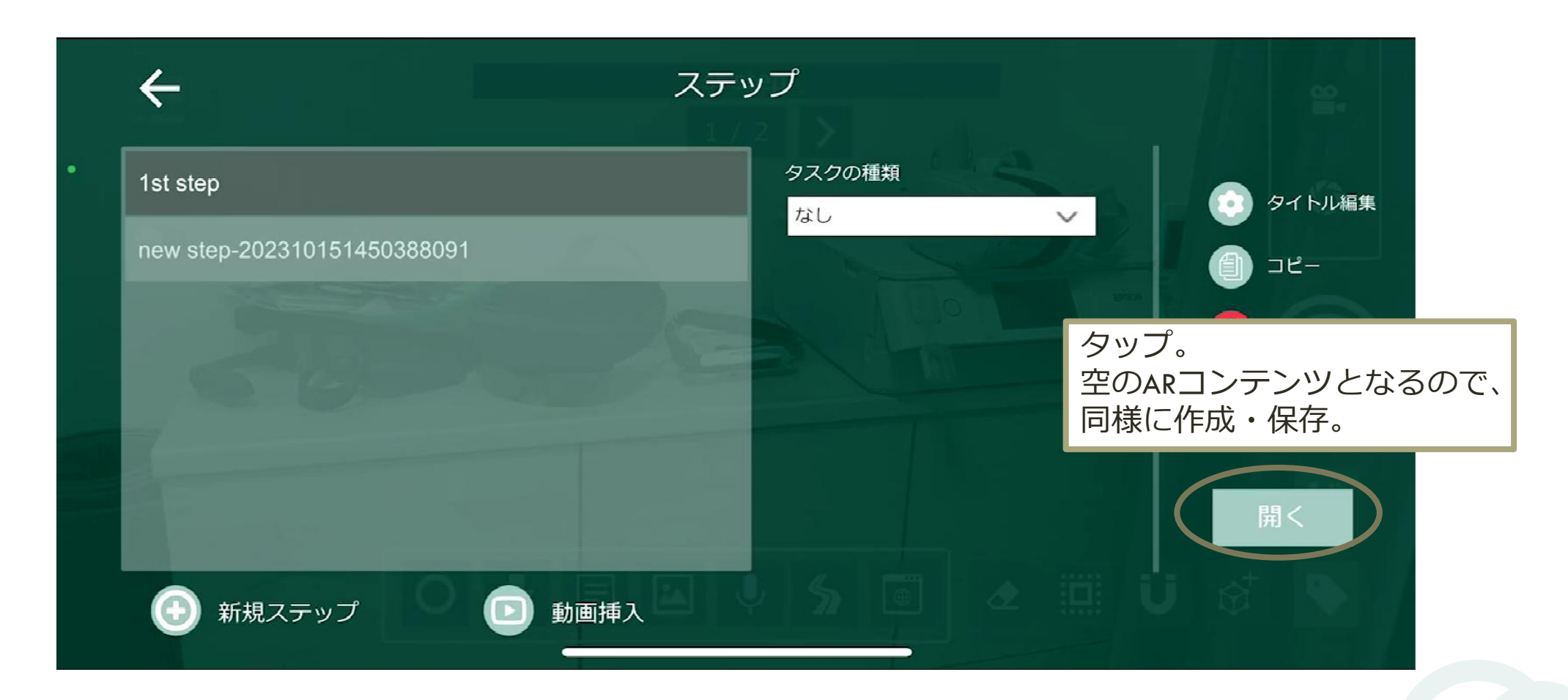

### Tips: ARオブジェクトがずれて配置されてしまう

- 下記例のように3次元を考慮して配置しないと、上手く配置する事ができない。
- 正面、横から見るなどして、移動調整をする。
- 画面上で移動させるのではなく、自らが動いて「置く」感覚でオブジェクトを配置する。

例

スマホに対して矢印を置きたい

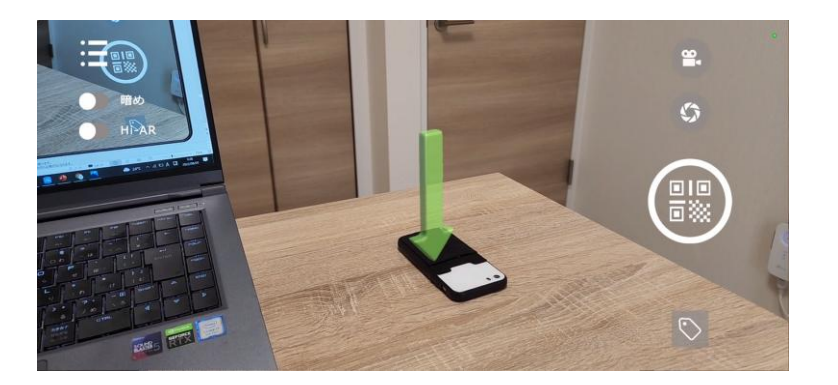

この角度だと上手く置けているように見えるが、、

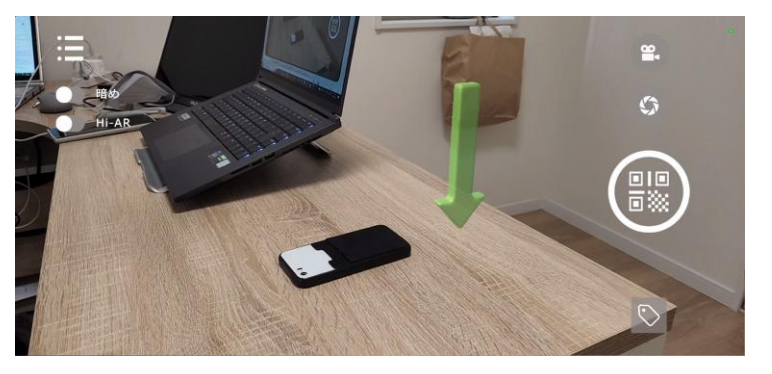

別の角度からだと上手く置けていない事がわかる。 奥行を考慮した配置が出来ていない事が原因。

## Tips: モノに対して位置合わせしたい

### 基本的には位置合わせコンテンツは、空間に対してのみですが、 下記条件を満たす事で**モノに対しても位置合わせ**とできる可能性があります。

#### 条件

#### 対象の周囲を回れる。

対象から0.5m離れたところから、対象物をアプリからみたときに、背景が映らない(対象物の目安サイズ:高さ1m以上、縦横それぞれ2m以上)

\*上記から、車程度のサイズのモノであれば条件を満たす。

#### 作成方法

空間取得時に、背景がカメラに映らないように対象へカメラ を向けたまま、対象周辺を回る

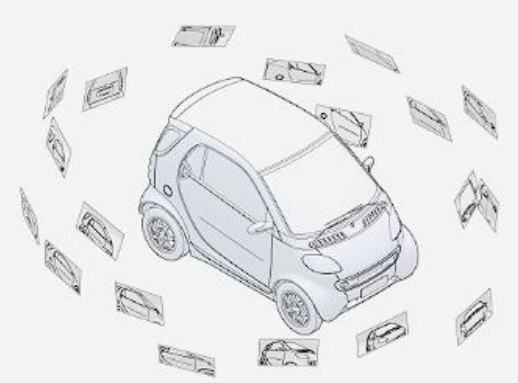

### 1. トライアルの開始

- 2. 動画手順書を作成する
  - 作成方法の選択、動画アップロード
  - 動画編集
  - 詳細編集
  - 承認依頼(発行)
- 3. 動画手順書を観覧する
- 4. AR手順書を作成する
- 5. アカウントの権限・参照権限
- 6. アクセス制限・承認フローを設定する
- 7. グラス版アプリ

## アカウントの権限

#### 4つのアカウントの権限があり、データ変更に係る操作は権限によって変わります。

| 権限                     | オーナー | 管理者 | 作成ユーザー | 観覧ユーザー |
|------------------------|------|-----|--------|--------|
| セキュリティ設定<br>(オーナー向け機能) | Ο    | ×   | ×      | ×      |
| アカウントの追加               | 0    | ×   | ×      | ×      |
| 権限編集、グループ作<br>成・編集     | 0    | Ο   | ×      | ×      |
| フォルダ作成・編集              | 0    | 0   | ×      | ×      |
| 手順書作成                  | 0    | 0   | 0      | ×      |

アカウントの追加

追加の方法は2種類あります

- 1アカウントずつ追加
- エクセルファイルの内容で一括で追加

# アカウントの追加:1アカウントずつ追加

|             | DIVE                                  | =                                                    |             |                                                                               | 操作マニュアル | お問合せ             | 8 |
|-------------|---------------------------------------|------------------------------------------------------|-------------|-------------------------------------------------------------------------------|---------|------------------|---|
|             | ↔ 新規作成                                | アカウントを追加<br><sub>使用ア</sub> カウントを追加                   |             |                                                                               |         |                  |   |
| 2           | <b>手順書</b><br>下書き・承認<br><del>素け</del> | アカウント グループ                                           | ſ           | アカウントを追加 ×                                                                    |         |                  |   |
| ×<br>4<br>0 | アカワント管理<br>サポート 〜<br>オーナー向け機能         | ★ 表示モード<br>メールアドレス                                   | 名前          | * メールアドレス                                                                     |         |                  |   |
|             |                                       | toshiki.iwata@episotech.com<br>episotech@gmail.com   | 岩田とし        | * 権限                                                                          |         |                  |   |
|             |                                       | ny4645oneguy@outlook.com<br>yuta.naito@episotech.com | 内藤優‡<br>あなた |                                                                               |         |                  |   |
|             |                                       |                                                      | 1           |                                                                               | 7++*    | - <del>1</del> ) |   |
|             |                                       |                                                      |             | 「ローティールのワンクから、当該」<br>アカウント登録すると正式に追加<br>Dive @ 2025 Created by Episotech Ind. | ロされま    | ール、<br>ミす。       |   |

# アカウントの追加: エクセルファイルの内容で一括で追加

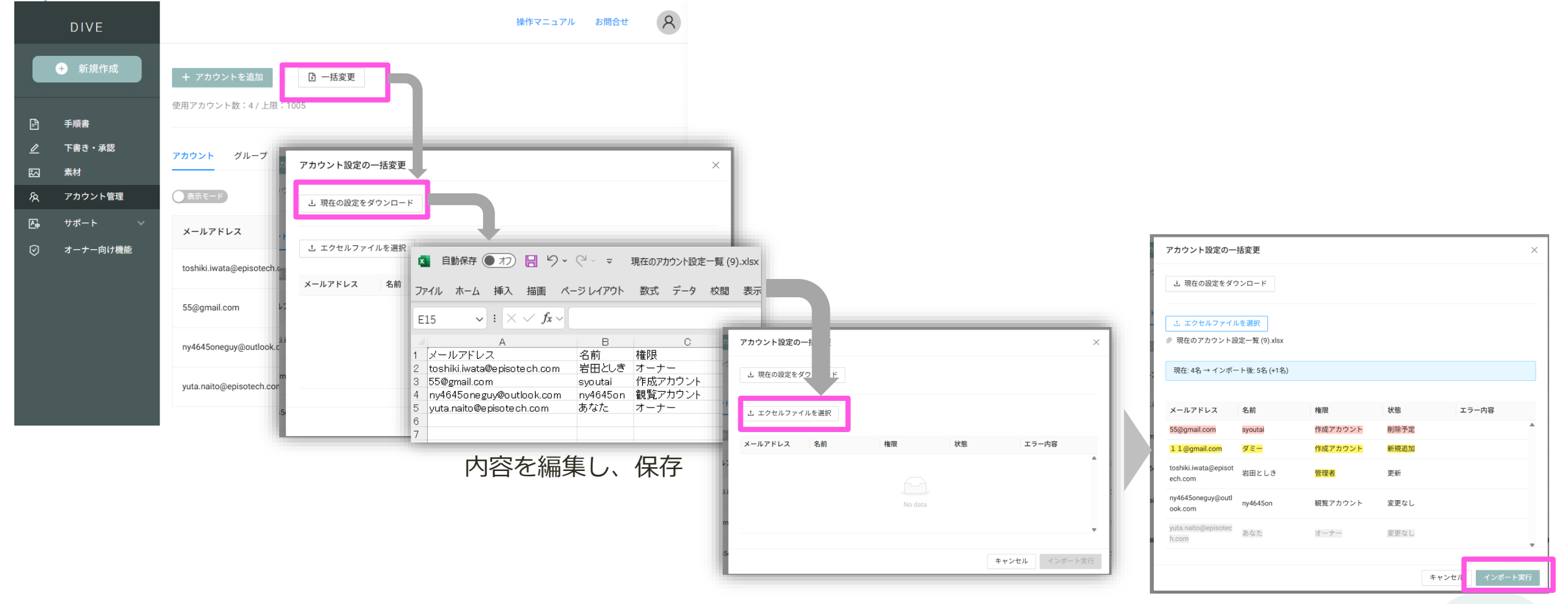

内容確認し、問題なければインポート実行

59

## アカウントの権限変更

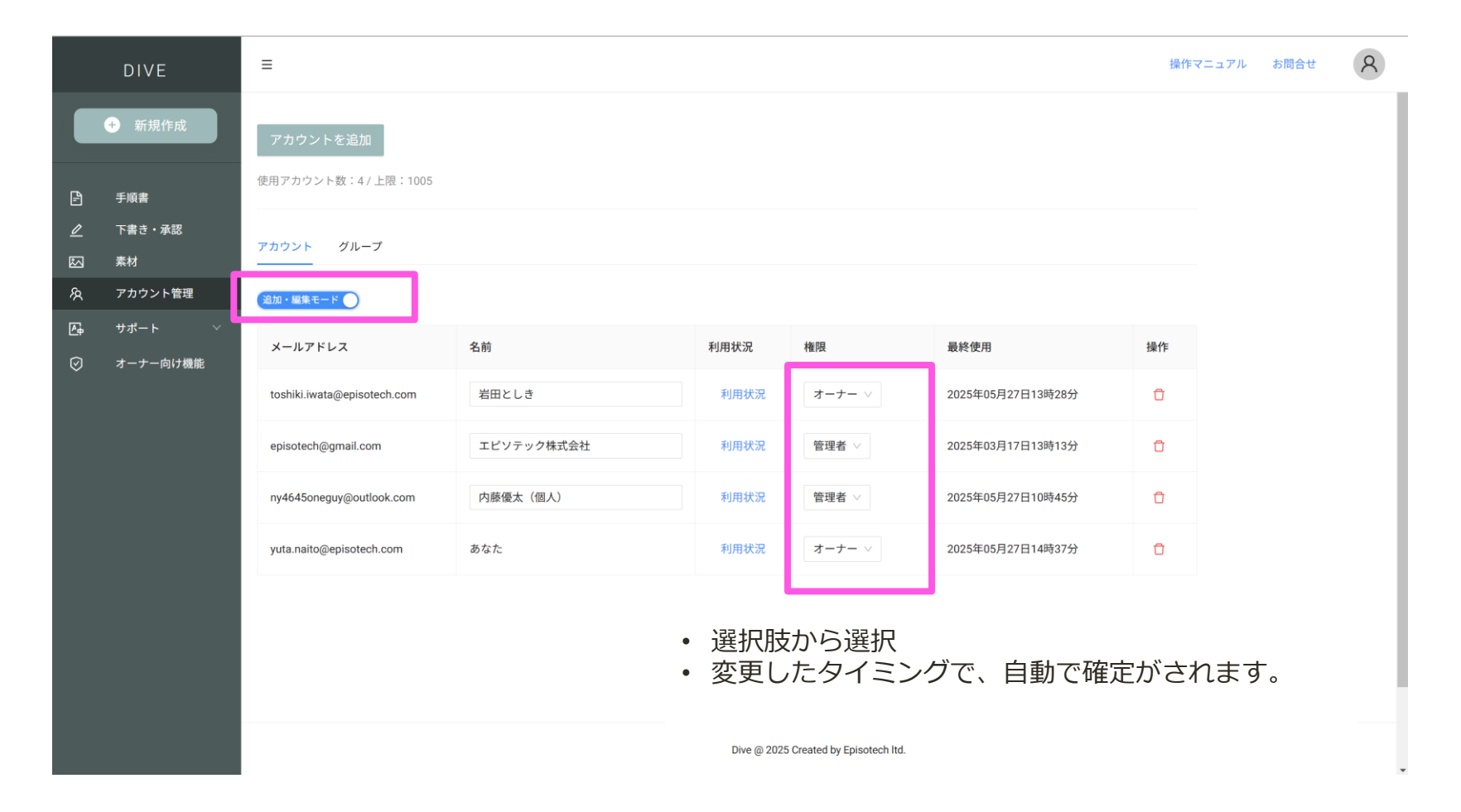

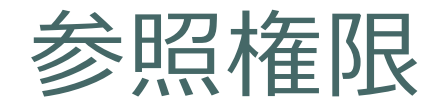

- ■フォルダのアクセス制限について
- アクセス制限設定で「絞り込みする」と設定されているファルダは、「アクセスできるグループ」として登録さているグループのアカウントがアクセスできます。上記設定がない場合、チーム内のアカウント全てがアクセスできます。
- ただし、オーナー権限ユーザーは、上記に限らず全てのフォルダへアクセスできます。

#### ■手順書の観覧可能アカウント設定

| 設定                    | 説明                                                                                                    |
|-----------------------|----------------------------------------------------------------------------------------------------|
| フォルダアクセス可能ユーザー        | 基本的な参照設定です。                                                                                                    |
| 作成者(自分)のみ             | 作成者 / 改訂実施者、オーナー/管理者権限アカウントのみ観覧可能です。                                                                                             |
| 外部含むすべてのアカウント(ログイン不要) | 「フォルダアクセス可能ユーザー」の設定に加え、共有されたURLやQRコードを介して、ログイン<br>不要で観覧可能です。共有URLでのアクセスの場合、フォルダのアクセス制限を無効となります。<br>*セキュリティ設定で、この選択を無効にすることは可能です。 |

■画像や動画の素材について アカウント毎で、「チームに共有」するか「自分のみ」にするか選べます(デフォルトは自分のみ)。 「自分のみ」にしている場合、オーナー権限アカウントも確認できません。

### 1. トライアルの開始

- 2. 動画手順書を作成する
  - 作成方法の選択、動画アップロード
  - 動画編集
  - 詳細編集
  - 承認依頼(発行)
- 3. 動画手順書を観覧する
- 4. AR手順書を作成する
- 5. アカウントの権限・参照権限
- 6. アクセス制限・承認フローを設定する

### 7. グラス版アプリ

# グループを作成

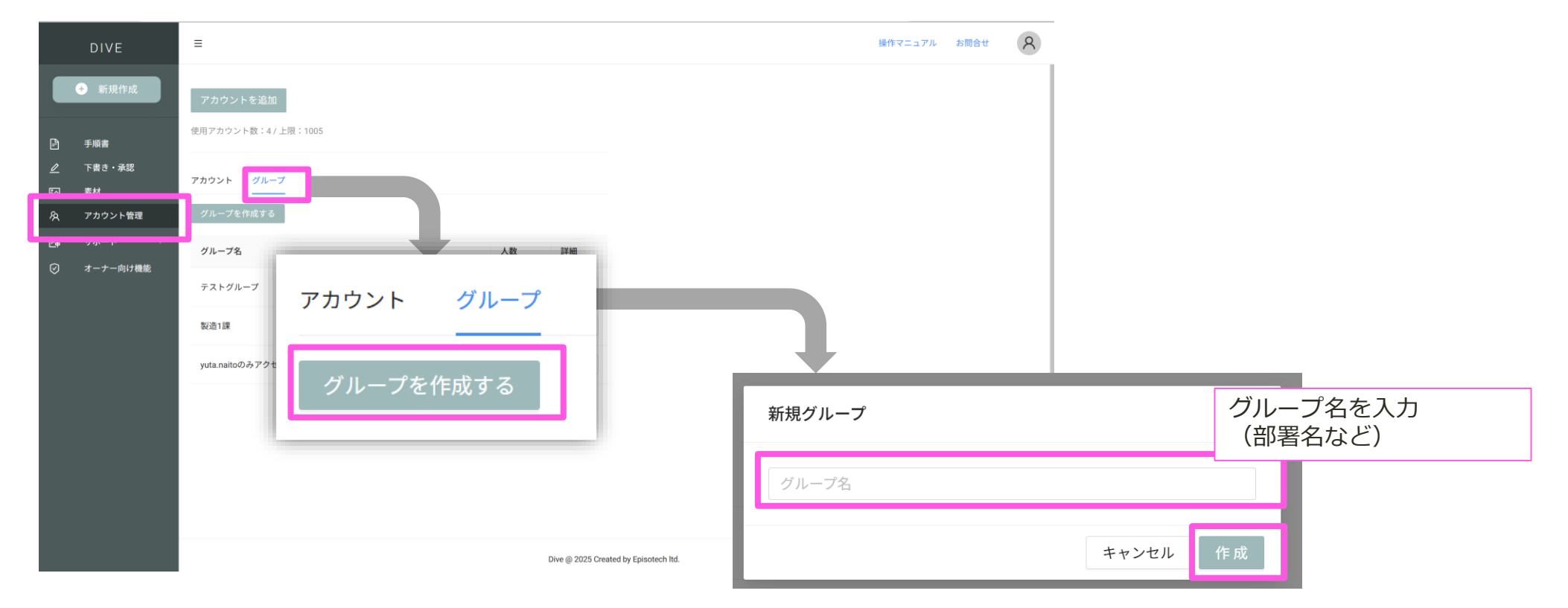

※あらかじめ、「アカウントを追加」でDiveを利用するアカウントを登録しておきましょう(オーナー権限のみ可能)

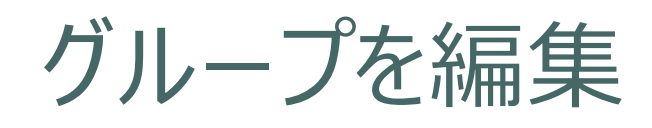

| DIVE          | ≡                    |    |                                       |               | 操作マニュアル | お問合せ | 8   |        |
|---------------|----------------------|----|---------------------------------------|---------------|---------|------|-----|--------|
| 新規作成          | アカウントを追加             |    |                                       |               |         |      |     |        |
| 日 手順書         | 使用アカウント数:4 / 上限:1005 |    |                                       |               |         |      |     |        |
| ⊿ 下書き・承認      | アカウント グループ           |    |                                       |               |         |      |     |        |
| A アカウント管理     | グループを作成する            |    |                                       |               |         |      |     |        |
| □ +_+_−☆/+### | グループ名                | 人数 | 読書                                    |               |         |      |     |        |
| ⊘ オーナー向け機能    | テストグループ              | 4  | 詳 細                                   |               |         |      |     |        |
|               | 製造1課                 | 3  | 誕 祥                                   |               |         |      |     |        |
|               | yuta.naitoのみアクセス可能   | 1  | 田總 羊茸                                 |               |         |      |     |        |
|               | 製造1課                 | 0  | 詳細                                    |               |         |      |     |        |
|               |                      |    |                                       |               | _       |      |     |        |
|               |                      |    |                                       | 制造1課          |         |      |     | ×      |
|               |                      |    |                                       | マカウントを追加リアル・  | - プ名変更  |      | グルー | -ブ削除   |
|               |                      |    | Dive @ 2025 Created by Episotech Itd. | x- <i>1</i> , | 名前      |      | 権限  |        |
|               |                      |    |                                       |               |         |      |     |        |
|               |                      |    |                                       |               | No E    | Data |     | - 1    |
|               |                      |    |                                       |               |         |      |     | 8911-7 |
|               |                      |    |                                       |               |         |      |     | 6 J (H |

グループに割り当てるアカウン トを選択する

## アクセス制限設定

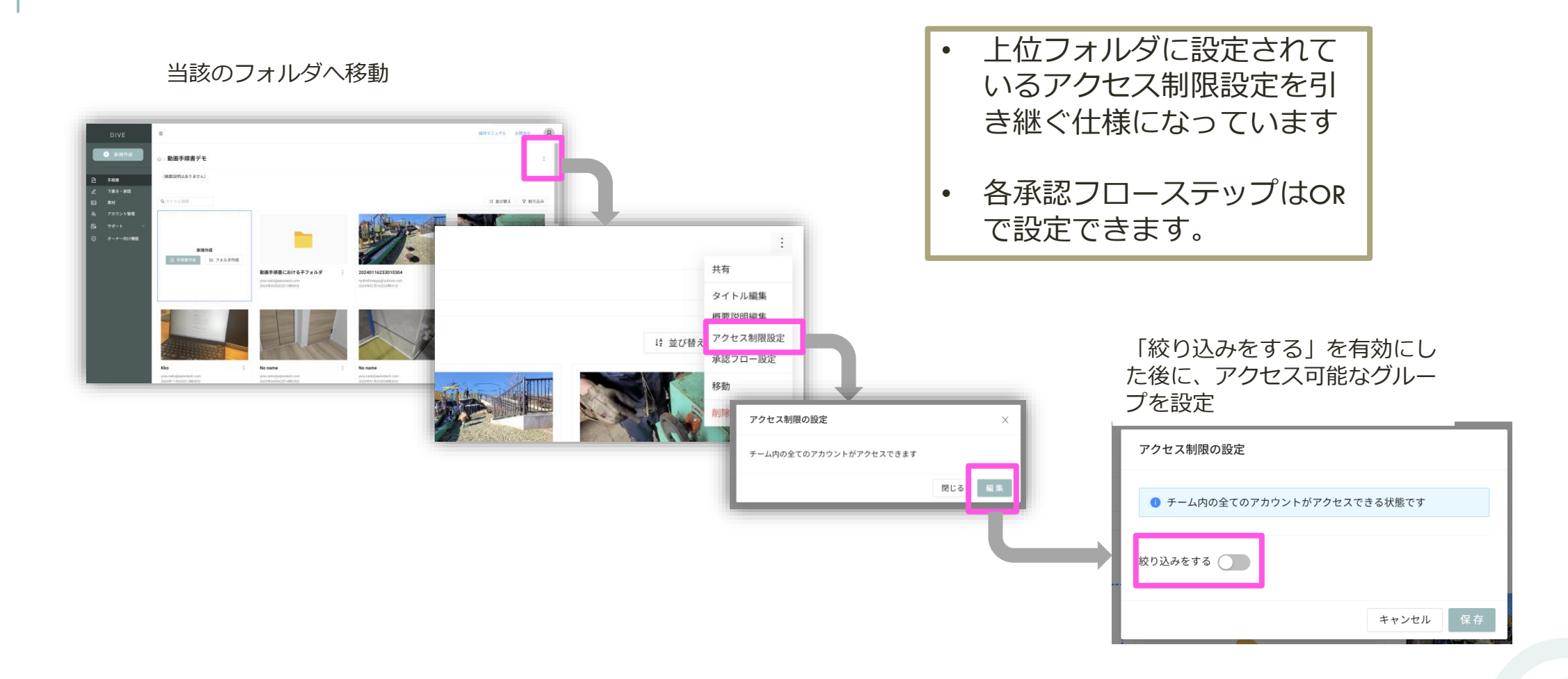

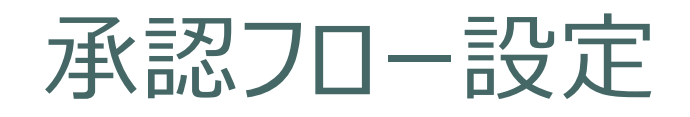

#### 当該のフォルダへ移動

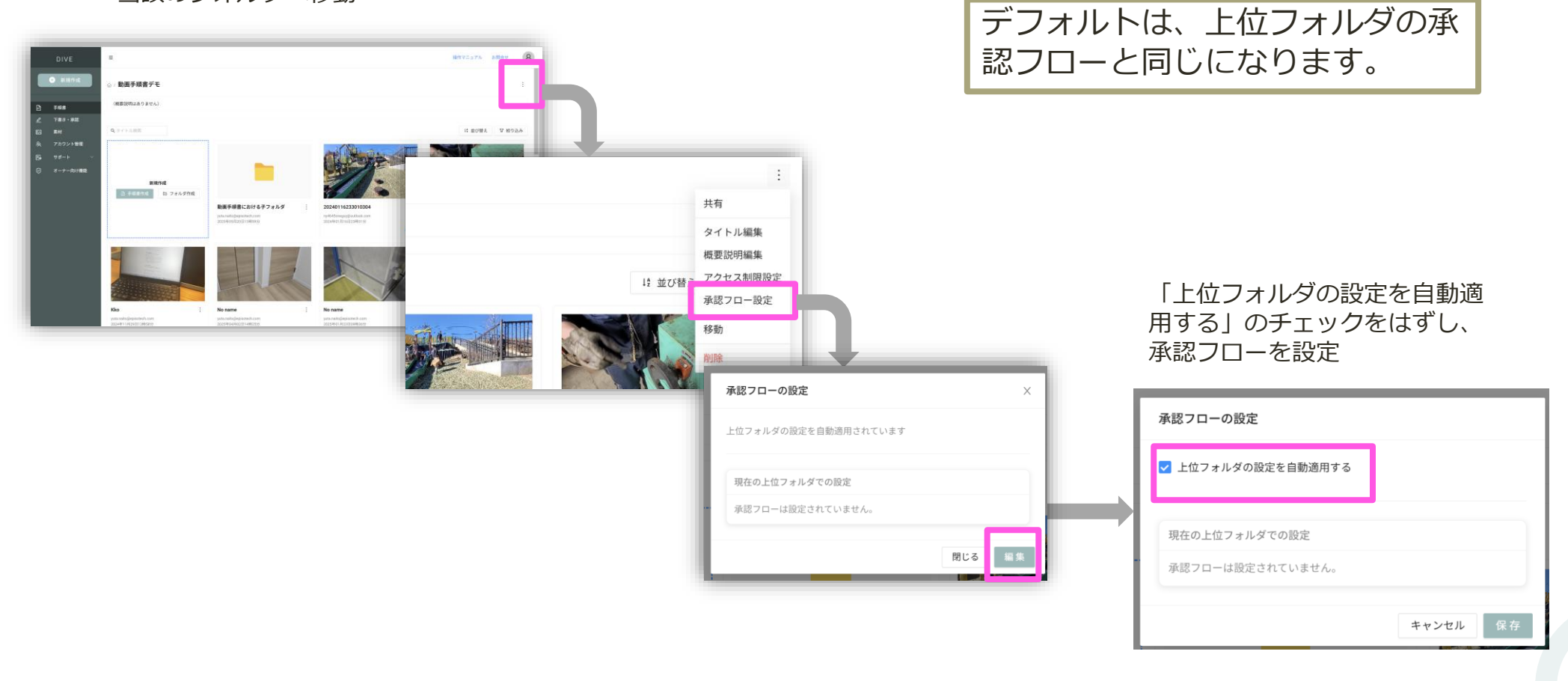

### 1. トライアルの開始

- 2. 動画手順書を作成する
  - 作成方法の選択、動画アップロード
  - 動画編集
  - 詳細編集
  - 承認依頼(発行)
- 3. 動画手順書を観覧する
- 4. AR手順書を作成する
- 5. アカウントの権限・参照権限
- 6. アクセス制限・承認フローを設定する

### 7. グラス版アプリ

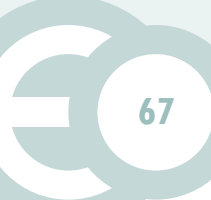

### アプリインストール・バージョンアップ方法

■アプリのダウンロードページ 下記から所望のデバイスに対するアプリをダウンロードしてください。 https://divedx.com/ja/app-list

- ■インストール方法
  - デバイスを開発者モードにする(注:自己責任の上、実行ください)
     \*デバイスによってはこの設定が不要の場合があります。
     \*INMO Air2の場合は、<u>こちら</u>が参考になります。
  - 2. ダウンロードしたファイル (.apk)をPCへダウンロード
  - 3. <u>Vuzix View</u>をPCヘインストール
  - 4. PCとデバイスをUSBケーブルで接続
  - 5. Vuzix Viewからデバイスへアクセスし、 Vuzix Viewへ1のファイルをドラッグアンドドロップ

■サポート デバイスをお送りいただくことで、有償にて対応可能です。お気軽にご連絡ください。

### できること

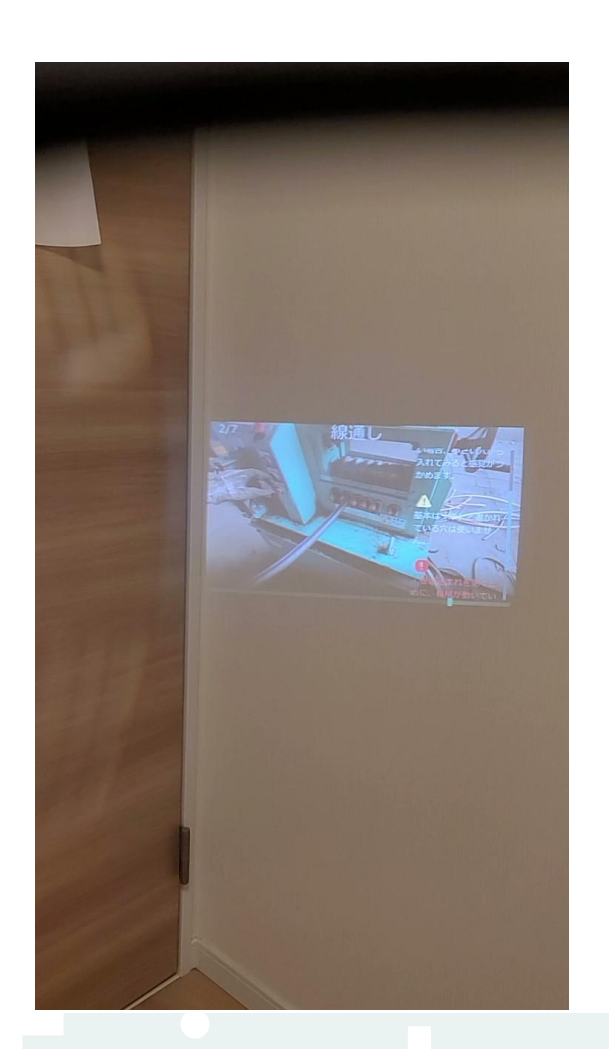

#### スマホ版・PC(Web)版Diveで作った手順書を ハンズフリーで確認できます。

- ■使い方流れ
- 1. QRコードをスマホ版・PC(Web)版Diveから表示します(デ モとして次スライドにあるQRコードが使えます)
- QRコードをグラスから読み取ると、手順書が開きます。
   \*1分以内に読み取らないと、アプリが自動で閉じます。
   \* Xreal Airシリーズの場合、スマホカメラから読み取ります。

### ログインの方法

- 1. <u>Webアプリ</u>にログイン
- 2. 下記に従って、QRコードを表示。アプリで読み取る。

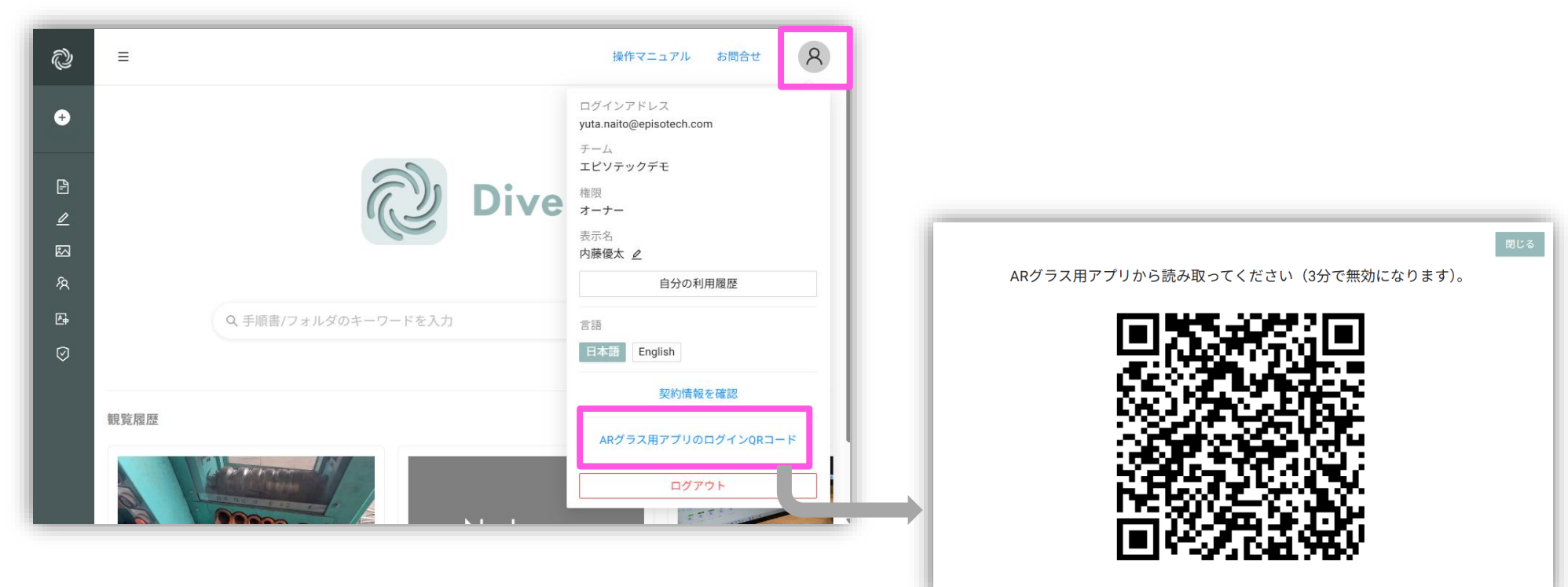

### デモ動画手順書

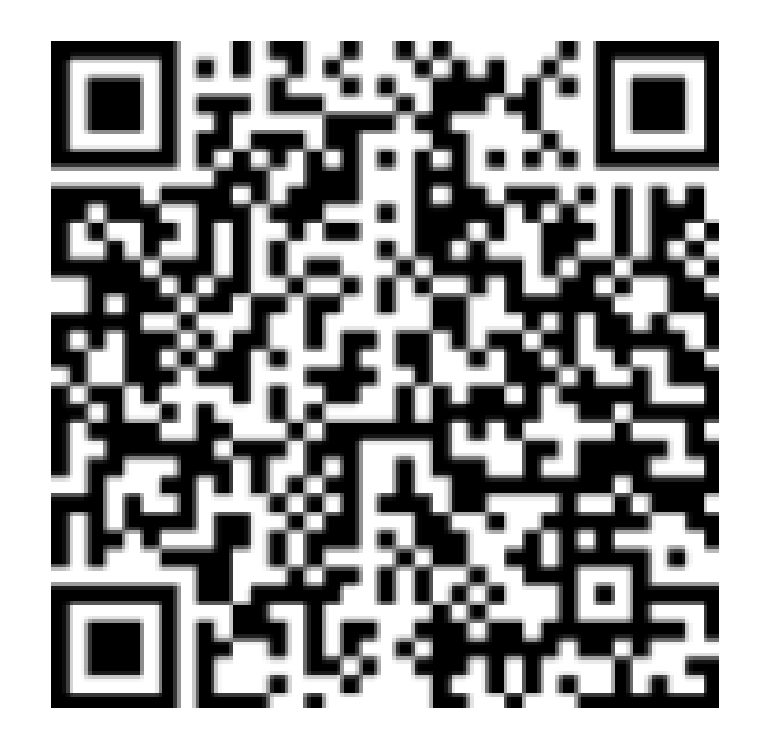

### 機能比較

|    |                  | INMO Air2                                              | Vuzix M400/M400                                            | RealWear (Navigator 500<br>等) | Xreal Air<br>シリーズ          | dynaEdge XR1       |
|----|------------------|--------------------------------------------------------|------------------------------------------------------------|-------------------------------|----------------------------|--------------------|
| 概要 | 基本操作             | <ul> <li>グラスのタッチパネ<br/>ル操作</li> <li>ボイスコマンド</li> </ul> | <ul> <li>・ グラスのタッチパネ<br/>ル操作</li> <li>・ ボイスコマンド</li> </ul> | ボイスコマンド                       | ・ 視線入力<br>・ ボイスコマンド        | ・物理ボタン<br>・ボイスコマンド |
|    | 表示形式             | 空間表示(0DoF)                                             | 物理ディスプレイ                                                   | 物理ディスプレイ                      | 空間表示(3DoF)<br>Ultraの場合6DoF | 空間表示(0DoF)         |
| 機能 | 手順書表示            | О                                                      | 0                                                          | 0                             | 0                          | О                  |
|    | ボイスコマンド<br>(日本語) | О                                                      | 0                                                          | 0                             | 0                          | О                  |
|    | 動画・画像アップ<br>ロード  | О                                                      | 0                                                          | 0                             | ×                          | ×                  |
|    | 遠隔支援             | О                                                      | 0                                                          | 0                             | ×                          | ×                  |
|    | ARコンテンツ          | ×                                                      | ×                                                          | ×                             | 0                          | ×                  |
|    | オフライン動作          | О                                                      | 0                                                          | 0                             | Ο                          | 0                  |
## 音声コマンド

| 操作内容             | 音声コマンド |
|------------------|--------|
| 次のステップ           | 次      |
| 前のステップ           | 前      |
| 動画の停止、スクロールの停止   | 停止     |
| 動画の再生、スクロールの再開   | 再生     |
| タスク表示            | タスク    |
| 上へスクロール、選択肢を上に移動 | 上      |
| 下へスクロール、選択肢を下に移動 | 下      |
| タスク表示            | タスク    |
| 選択肢を選択、ボタンを選択    | 選択     |
| メニューを閉じる、タスクを閉じる | 閉じる    |
| メニュー開く           | メニュー   |

## Episotech

デバイス固有の操作

| 操作内容        | INMO Air2 | Vuzix M400/M400 | RealWear (Navigator 500<br>等) | Xreal Air<br>シリーズ                                          | dynaEdge XR1         |
|-------------|-----------|-----------------|-------------------------------|------------------------------------------------------------|----------------------|
| 次のステップ      | 前方へスワイプ   | 前方へスワイプ         | -                             | アイコンに視線を合わせる                                               | グラスの前方ボタンを押す         |
| 前のステップ      | 後方へスワイプ   | 後方へスワイプ         | -                             | アイコンに視線を合わせる                                               | グラスの中央ボタンを押す         |
| 上(前)の選択肢へ移動 | 前方へスワイプ   | 前方へスワイプ         | -                             | <ul> <li>アイコンに視線を合わせる</li> <li>レーザーを当てて、スマホをタップ</li> </ul> | コントローラの上ボタンを<br>押す   |
| 下(次)の選択肢へ移動 | 後方へスワイプ   | 後方へスワイプ         | -                             | <ul> <li>アイコンに視線を合わせる</li> <li>レーザーを当てて、スマホをタップ</li> </ul> | コントローラの下ボタンを<br>押す   |
| 選択          | タップ       | タップ             | -                             | スマホをタップ                                                    | コントローラの真ん中ボタ<br>ンを押す |
| 画面の表示/非表示   | -         | -               | -                             | -                                                          | グラスの後方ボタンを押す         |
| 画面移動        | -         | -               | -                             | スマホをタップ                                                    | -                    |

## 多様な人材が活躍する基盤をつくる

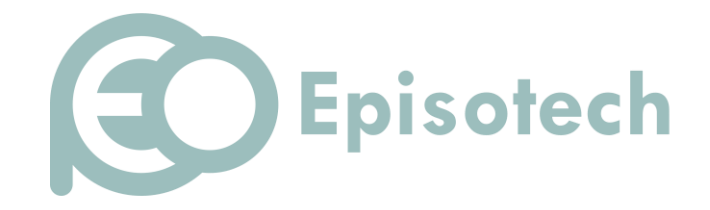

https://www.episotech.com/